## 고가용성을 갖춘 보안 방화벽으로 보안 액세스 구 성

| 목차                                       |
|------------------------------------------|
| <u>소개</u>                                |
| <u>사전 요구 사항</u>                          |
| <u>요구 사항</u>                             |
| <u>사용되는 구성 요소</u>                        |
| <u>배경 정보</u>                             |
| 네트워크 다이어그램                               |
| <u>구성</u>                                |
| 보안 액세스에서 VPN 구성                          |
|                                          |
| <u>보안 방화벽에서 터널 구성</u>                    |
| <u>터널 인터페이스 구성</u>                       |
| <u>보조 인터페이스에 대한 고정 경로 구성</u>             |
| <u>VTI 모드에서 보안 액세스를 위한 VPN 구성</u>        |
| <u>엔드포인트 컨피그레이션</u>                      |
| IKE 컨피그레이션                               |
| IPSEC 컨피그레이션                             |
| <u>고급 컨피그레이션</u>                         |
| 액세스 성책 컨피그레이션 시나리오                       |
| RA-VPN Escenario                         |
| <u>클랩-밥 ZTNA 에스케나리오</u>                  |
| <u>정책 기반 라우팅 구성</u>                      |
| <u>보안 액세스에 대한 인터넷 액세스 정책 구성</u>          |
| <u>ZTNA 및 RA-VPN에 대한 프라이빗 리소스 액세스 구성</u> |
| <u>문제 해결</u>                             |
| <u>1단계(IKEv2) 확인</u>                     |
| <u>2단계(IPSEC) 확인</u>                     |
| <u>고가용성 기능</u>                           |
| <u>보안 액세스에 대한 트래픽 라우팅 확인</u>             |
| <u>관련 정보</u>                             |

## 소개

이 문서에서는 고가용성의 보안 방화벽을 사용하여 보안 액세스를 구성하는 방법에 대해 설명합니 다.

사전 요구 사항

- <u>사용자 프로비저닝 구성</u>
- <u>ZTNA SSO 인증 컨피그레이션</u>
- <u>원격 액세스 VPN 보안 액세스 구성</u>

#### 요구 사항

다음 주제에 대한 지식을 보유하고 있으면 유용합니다.

- Firepower Management Center 7.2
- Firepower 위협 방어 7.2
- 보안 액세스
- Cisco Secure Client VPN
- Cisco Secure Client ZTNA
- 클라이언트리스 ZTNA

#### 사용되는 구성 요소

이 문서의 정보는 다음을 기반으로 합니다.

- Firepower Management Center 7.2
- Firepower 위협 방어 7.2
- 보안 액세스
- Cisco Secure Client VPN
- Cisco Secure Client ZTNA

이 문서의 정보는 특정 랩 환경의 디바이스를 토대로 작성되었습니다. 이 문서에 사용된 모든 디바 이스는 초기화된(기본) 컨피그레이션으로 시작되었습니다. 현재 네트워크가 작동 중인 경우 모든 명령의 잠재적인 영향을 미리 숙지하시기 바랍니다.

## 배경 정보

# CISCO Secure Access Secure Firewall FTD

Cisco는 온프레미스 및 클라우드 기반 프라이빗 애플리케이션을 보호하고 액세스를 제공하도록 Secure Access를 설계했습니다. 또한 네트워크에서 인터넷으로의 연결도 보호합니다. 이는 여러 보안 방법 및 레이어의 구현을 통해 달성되며, 모두 클라우드를 통해 정보에 액세스할 때 정보를 보 존하는 데 목적이 있습니다.

네트워크 다이어그램

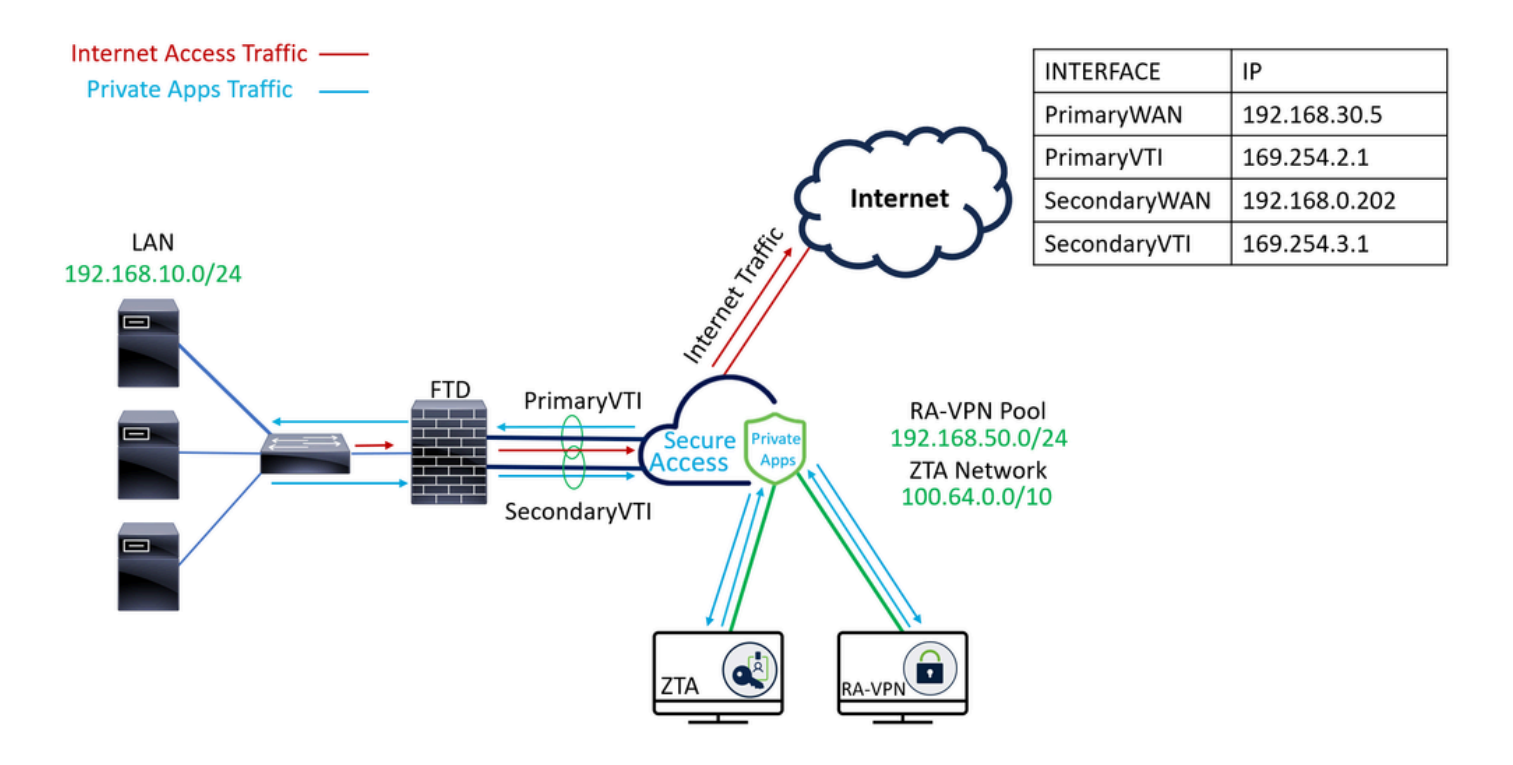

구성

## 보안 액세스에서 VPN 구성

의 관리 패널로 이동합니다. <u>보안 액세스</u>.

| cisco Secure Access                           |                                                                                                    | Q Jairo                                                 |            |
|-----------------------------------------------|----------------------------------------------------------------------------------------------------|---------------------------------------------------------|------------|
| Connect                                       | Overview The Overview dashboard displays status, usage, and health metrics for your organization. Use this information to address security threats and monitor system usage. Help C*                                                                                                    |                                                         |            |
| <ul> <li>Resources</li> <li>Secure</li> </ul> | Data Transfer Last 7 Days   TOTAL USAGE Usage data - delayed up to 30 min.                                                                                                    |                                                         |            |
| <u>i</u> Monitor<br><b>∄o</b> Admin           | 69.52 MB Total traffic 45.0 MB - 40.0 MB - 40. | <ul> <li>Branch</li> <li>Cisco Secure Client</li> </ul> |            |
| 🚿 Workflows                                   | 16.45 MIS Received         300.00           35.39 MB <sup>1</sup> / <sub>20</sub> Decrease (list 7 days)         250.00           53.07 MB Sent         150.00                                                                                                    |                                                         |            |
|                                               | 690.58 MB \s Decrease (last 7 days)         100 MB         50 MB         50 MB         50 MB         50 MB         700 MB         700 MB <th 700="" mb<="" th=""><th>Select All</th></th>                                                                                                    | <th>Select All</th>                                     | Select All |

- 클릭 Connect > Network Connections
- 에서<sub>Network Tunnel Groups</sub>클릭 + Add

|          | Overview            | Network Connec                                                               | tions                                                                              |                                                              |                                      |                    |                              |                      |
|----------|---------------------|------------------------------------------------------------------------------|------------------------------------------------------------------------------------|--------------------------------------------------------------|--------------------------------------|--------------------|------------------------------|----------------------|
|          | Experience Insights | Connector Groups 3                                                           | work Tunnel Groups                                                                 |                                                              |                                      |                    |                              |                      |
| **       | Connect 1           | 2 Essentials                                                                 | tetal.                                                                             |                                                              |                                      |                    |                              |                      |
| <b>i</b> | Resources           | Network Connections<br>Connect data centers, tunnels,<br>resource connectors | 0<br>Warning 🛕                                                                     |                                                              | 0<br>Connected Ø                     |                    |                              |                      |
| 0        | Secure              | Users and Groups                                                             |                                                                                    |                                                              |                                      |                    |                              |                      |
| Ŀ*       | Monitor             | groups for use in access rules<br>End User Connectivity                      | s                                                                                  |                                                              |                                      |                    |                              |                      |
| 2o       | Admin               | Manage traffic steering from<br>endpoints to Secure Access                   | es a framework for estable<br>the hubs within a network<br>private resources. Help | ishing tunnel redundancy<br>k tunnel group to securely<br>பீ | and high<br>control                  |                    |                              |                      |
| A        | Workflows           | Q Search                                                                     | Region                                                                             | ✓ Status                                                     | <ul> <li>11 Tunnel Groups</li> </ul> |                    |                              | 4 + Add              |
|          |                     | Network Tunnel<br>Group                                                      | Status                                                                             | Region                                                       | Primary Hub Data<br>Center           | Primary<br>Tunnels | Secondary Hub Data<br>Center | Secondary<br>Tunnels |

- ・ 구성Tunnel Group Name, Region 및Device Type
- 을 클릭합니다 Next

| General Settings         | General Settings                                                                                                    |      |
|--------------------------|----------------------------------------------------------------------------------------------------|------|
| Tunnel ID and Passphrase | Give your network tunnel group a good meaningful name, choose a region through which it will connect to Secure<br>Access, and choose the device type this tunnel group will use. | 3    |
| 3 Routing                | Tunnel Group Name Secure Firewall                                                                                                    |      |
| Data for Tunnel Setup    | Region<br>Europe (Germany)                                                                                                    |      |
|                          | Device Type       FTD     V                                                                                                    |      |
| $\overline{\mathbf{C}}$  | Cancel                                                                                                    | Next |

- 및 를Tunnel ID Format구성합니다 Passphrase
- 을 클릭합니다Next

| ( )<br>( | General Settings         | Tunnel ID and Passphrase<br>Configure the tunnel ID and passphrase that devices will use to connect to this tunnel group.                                                                                                    |           |
|----------|--------------------------|----------------------------------------------------------------------------------------------------|-----------|
| 🕗 т      | funnel ID and Passphrase | Tunnel ID Format                                                                                                    |           |
| 3 R      | Routing                  | Email IP Address                                                                                                    |           |
| 4        | Data for Tunnel Setup    | Tunnel ID       securefirewall     Image: Secure of the secure of the secure of |           |
|          |                          | Show                                                                                                    | $\otimes$ |
|          |                          | The passphrase must be between 16 and 64 characters long. It must include at least one upper case letter, one lower case letter, on number, and cannot include any special characters.                                                                                                    | e         |
|          |                          | Confirm Passphrase                                                                                                    |           |
|          |                          | Show (                                                                                                    | $\otimes$ |
|          | $\overline{\mathbf{C}}$  | Cancel Back Ne                                                                                                    | xt        |

• 네트워크에서 구성했으며 Secure Access를 통해 트래픽을 전달하려는 IP 주소 범위 또는 호

#### 스트를 구성합니다 • 을 클릭합니다<sub>Save</sub>

#### **Routing option**

#### Static routing

Use this option to manually add IP address ranges for this tunnel group.

#### **IP Address Ranges**

Add all public and private address ranges used internally by your organization. For example, 128.66.0.0/16, 192.0.2.0/24.

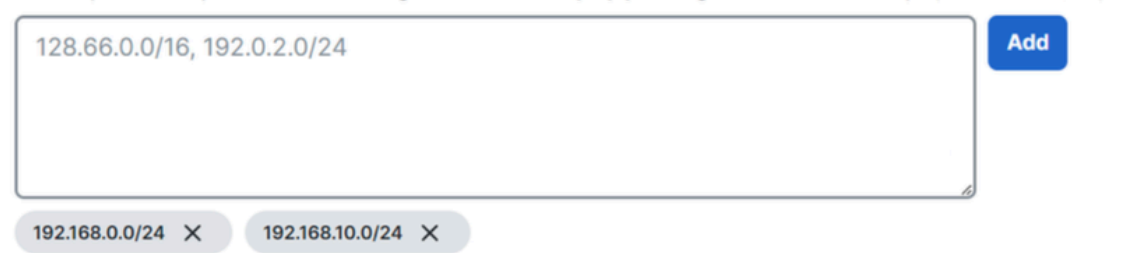

#### Dynamic routing

Use this option when you have a BGP peer for your on-premise router.

#### Cancel

Back Save

터널에 대한 정보가 표시되면 Save 다음 단계를 위해 해당 정보를 저장하십시오. Configure the tunnel on Secure Firewall.

#### 터널 설정 데이터

| $\bigcirc$ | General Settings         | Data for Tunnel Setup                                                     |                            |                        |                                  |
|------------|--------------------------|---------------------------------------------------------------------------|----------------------------|------------------------|----------------------------------|
| $\odot$    | Tunnel ID and Passphrase | Review and save the following information f your passphrase is displayed. | or use when setting up you | ur network tunnel devi | ices. This is the only time that |
| $\sim$     |                          | Primary Tunnel ID:                                                        | securefirewall@            | -sse.cisco.com         | 0                                |
| $\odot$    | Routing                  | Primary Data Center IP Address:                                           | 18.156.145.74              |                        |                                  |
| $\bigcirc$ | Data for Tunnel Setup    | Secondary Tunnel ID:                                                      | securefirewall@            | -sse.cisco.com         | 0                                |
| $\cup$     |                          | Secondary Data Center IP Address:                                         | 3.120.45.23                |                        |                                  |
|            |                          | Passphrase:                                                               | 0                          | 1                      |                                  |
|            |                          |                                                                           |                            |                        |                                  |
|            |                          |                                                                           |                            |                        | Download CSV                     |
|            | <                        |                                                                           |                            |                        | Done                             |

#### 보안 방화벽에서 터널 구성

#### 터널 인터페이스 구성

이 시나리오에서는 보안 방화벽에서 VTI(Virtual Tunnel Interface) 컨피그레이션을 사용하여 이 목 표를 달성합니다. 이 경우 이중 ISP가 있으며 ISP 중 하나에서 장애가 발생할 경우 HA가 필요합니 다.

| 인터페이스  | 역할                                                       |
|--------|----------------------------------------------------------|
| 기본WAN  | 주요 인터넷 WAN                                               |
| 보조WAN  | 보조 인터넷 WAN                                               |
| 기본 VTI | 트래픽을 통해 Secure Access로 보내기 Principal Internet WAN 위해 연결됨 |
| 보조VTI  | 트래픽을 통해 Secure Access로 보내기 Secondary Internet WAN 위해 연결됨 |

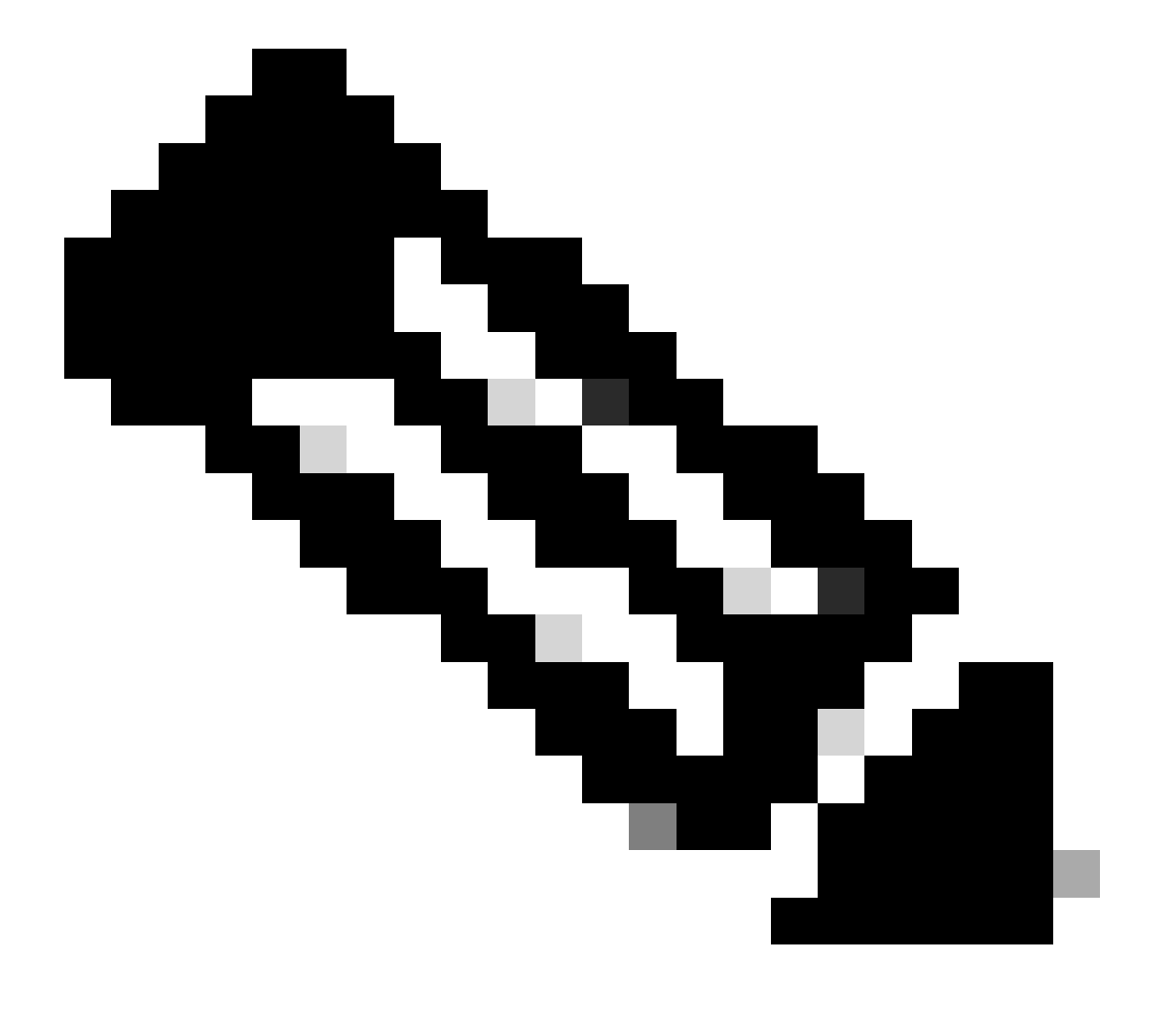

참고: 1. 두 터널을 모두 가동하려면 고정 경로를 Primary or Secondary Datacenter IP 또는 에 할당해 야 합니다.

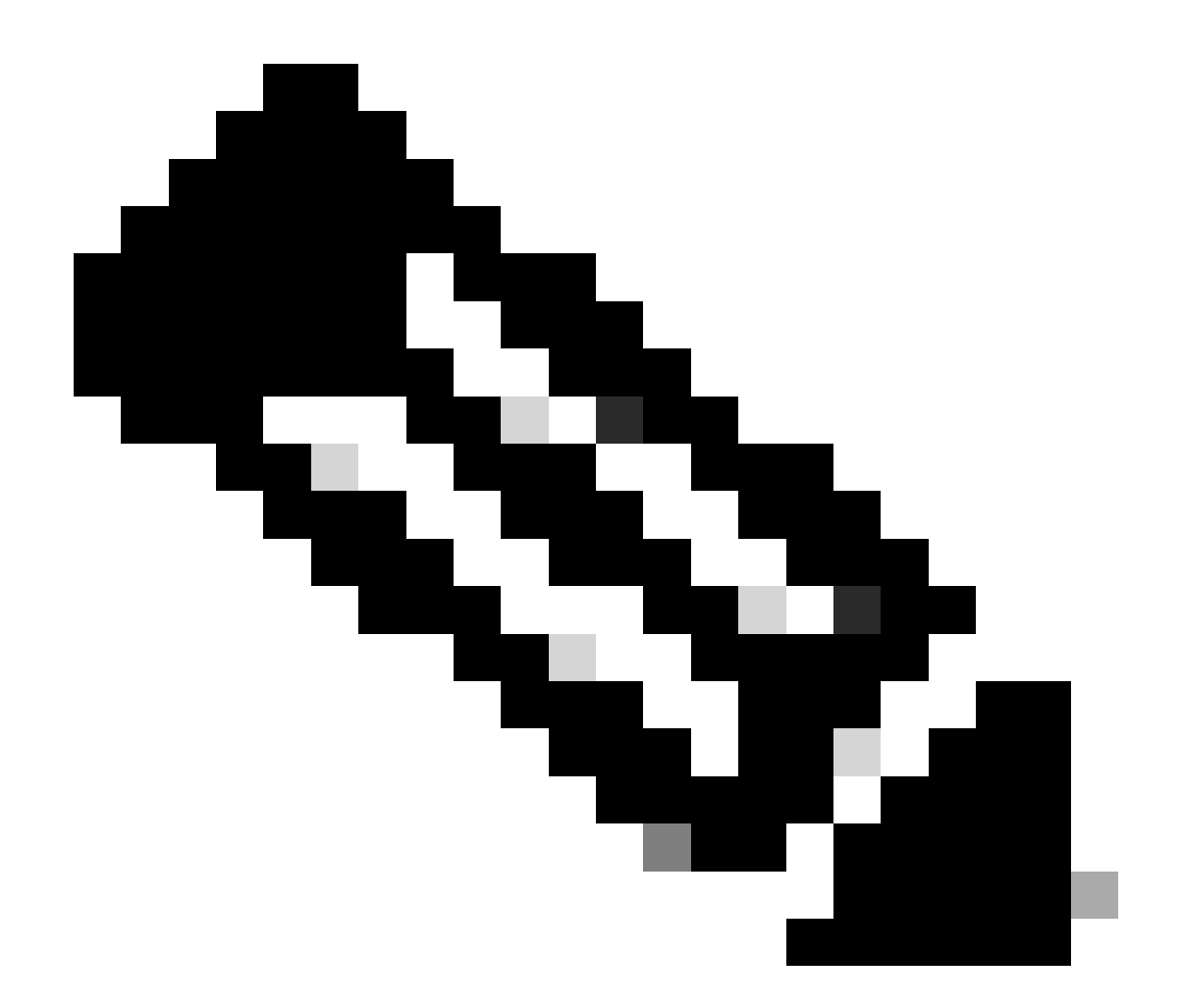

참고: 2. 인터페이스 간에 ECMP를 구성한 경우, 두 터널을 모두 활성화하기 위해에 대한 고 정 경로Primary or Secondary Datacenter IP를 생성할 필요가 없습니다.

시나리오에 따라 VTI 인터페이스PrimaryWAN를 SecondaryWAN생성하기 위해 사용해야 하는 및 이 있습니다.

로 이동합니다Firepower Management Center > Devices.

- FTD 선택
- 선택 Interfaces

| Interface          | Logical Name | Туре     | Security Zones | MAC Address (Active/Standby) | IP Address               |
|--------------------|--------------|----------|----------------|------------------------------|--------------------------|
| Diagnostic0/0      | diagnostic   | Physical |                |                              |                          |
| GigabitEthernet0/0 | SecondaryWAN | Physical | SecondaryWAN   |                              | 192.168.0.202/24(Static) |
| GigabitEthernet0/1 | LAN          | Physical | LAN            |                              | 192.168.10.1/24(Static)  |
| GigabitEthernet0/2 | PrimaryWAN   | Physical | PimaryWAN      |                              | 192.168.30.5/24(Static)  |
|                    |              |          |                |                              |                          |

• 클릭 Add Interfaces > Virtual Tunnel Interface

| _ |   |   |  |  |
|---|---|---|--|--|
| - | - |   |  |  |
|   |   |   |  |  |
|   |   |   |  |  |
|   |   | - |  |  |
|   |   |   |  |  |

## Sub Interface Redundant Interface Bridge Group Interface Virtual Tunnel Interface VNI Interface

• 다음 정보를 기반으로 인터페이스를 구성합니다

| Add Virtual Tunnel Interfac                                                                        | e G                                                           | Edit Virtual Tunnel Interface                                                                                                    |
|----------------------------------------------------------------------------------------------------|---------------------------------------------------------------|----------------------------------------------------------------------------------------------------|
| General Path Monitoring                                                                            |                                                               | General Path Monitoring                                                                                                    |
| Tunnel Type<br>Static Dynamic<br>Name:*                                                            |                                                               | Tunnel Type<br>● Static Dynamic<br>Name:*<br>→ Primary/TI                                                                                                    |
| Enabled Description:                                                                               |                                                               | Carl Enabled Description:                                                                                                    |
| Security Zone:                                                                                     | <br>▼                                                         | Security Zone:                                                                                                    |
| Priority:<br>0                                                                                     |                                                               | Priority:<br>0 (0 - 65535)                                                                                                    |
|                                                                                                    |                                                               | Virtual Tunnel Interface Details<br>An interface named Tunnel <id> is configured. Tunnel Source is a physical interface where VPN tunnel terminates for</id>                              |
| Tunnel ID:*                                                                                        |                                                               | Tunnel ID:*  1 (0 - 10413)  Tunnel Source:*                                                                                                    |
| Tunnel Source:* Select Interface                                                                   | • Empty •                                                     | GigabitEthernet0/2 (PrimaryWAN)                                                                                                    |
| IPsec Tunnel Details<br>IPsec Tunnel mode is decided by VPN tr<br>IPsec Tunnel Mode:*<br>IPv4 IPv6 | affic IP type. Configure IPv4 and IPv6 addresses accordingly. | IPsec Tunnel Details IPsec Tunnel mode is decided by VPN traffic IP type. Configure IPv4 and IPv6 addresses accordingly. IPsec Tunnel Mode:*  IPv4 IPv6 I69.254.2.1/30 Select Interface + |

- Name : 를 참조하는 이름 구성 PrimaryWAN interface
- Security Zone : 다른 것을 재사용할 수 Security Zone 있지만 Secure Access 트래픽을 위해 새 것을 만드는 것이 더 좋습니다
- Tunnel ID : 터널 ID의 번호 추가
- Tunnel Source : 를 PrimaryWAN interface 선택하고 인터페이스의 프라이빗 또는 퍼블릭 IP를 선택합니다
- IPsec Tunnel Mode : 네트워크에서 라우팅 불가 IP를 선택 IPv4 및 구성합니다(마스크 30)

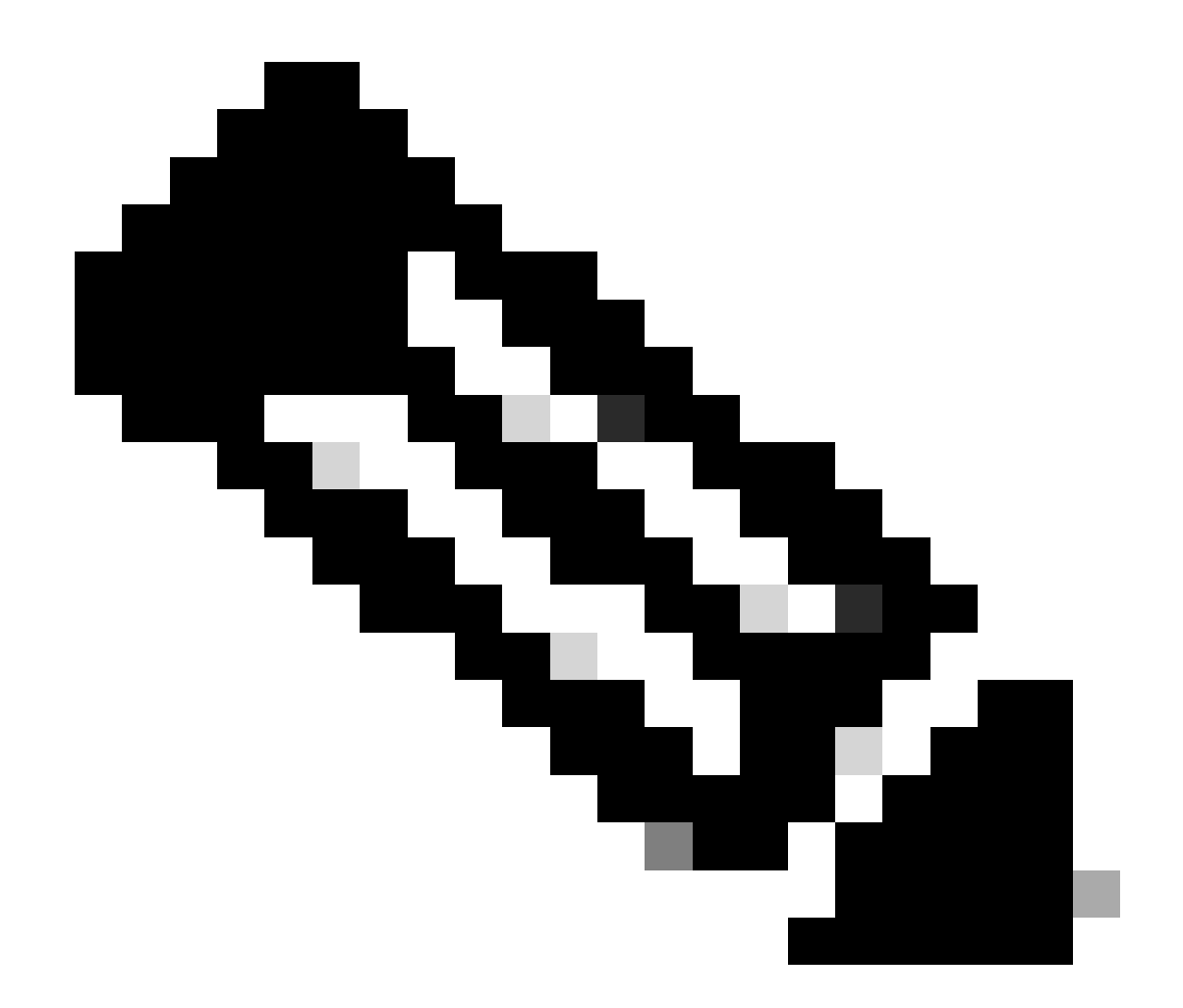

참고: VTI 인터페이스의 경우 라우팅 불가 IP를 사용해야 합니다. 예를 들어, VTI 인터페이 스가 2개인 경우 에는 169.254.2.1/30을 사용하고 에는 PrimaryVTI 169.254.3.1/30을 사용할 수 SecondaryVTI있습니다.

그 후에는 에도 동일한 작업을 수행해야 하며, VTI 고가용성에 대해 모든 것이 설정되어 SecondaryWAN interface있기 때문에 다음 결과가 나타납니다.

| Interface          | Logical Name | Туре     | Security Zones | MAC Address (Active/Standby) | IP Address               |
|--------------------|--------------|----------|----------------|------------------------------|--------------------------|
| Diagnostic0/0      | diagnostic   | Physical |                |                              |                          |
| GigabitEthernet0/0 | SecondaryWAN | Physical | SecondaryWAN   |                              | 192.168.0.202/24(Static) |
| e Tunnel2          | SecondaryVTI | VTI      | SIG            |                              | 169.254.3.1/30(Static)   |
| GigabitEthernet0/1 | LAN          | Physical | LAN            |                              | 192.168.10.1/24(Static)  |
| GigabitEthernet0/2 | PrimaryWAN   | Physical | PimaryWAN      |                              | 192.168.30.5/24(Static)  |
| e Tunnel1          | PrimaryVTI   | VTI      | SIG            |                              | 169.254.2.1/30(Static)   |

이 시나리오에서 사용되는 IP는 다음과 같습니다.

| VTI IP 컨피그레이션 |                |                         |  |  |  |
|---------------|----------------|-------------------------|--|--|--|
| 논리적 이름        | IP             | 범위                      |  |  |  |
| 기본 VTI        | 169.254.2.1/30 | 169.254.2.1-169.254.2.2 |  |  |  |
| 보조VTI         | 169.254.3.1/30 | 169.254.3.1-169.254.3.2 |  |  |  |

#### 보조 인터페이스에 대한 고정 경로 구성

의 트래픽이 SecondaryWAN interface 에 도달할 수 있게 하려면Secondary Datacenter IP Address데이터센터 IP에 대한 고정 경로를 구성해야 합니다. 라우팅 테이블 위에 오도록 1의 메트릭을 사용하여 구성할 수 있습니다. 또한 IP를 호스트로 지정합니다.

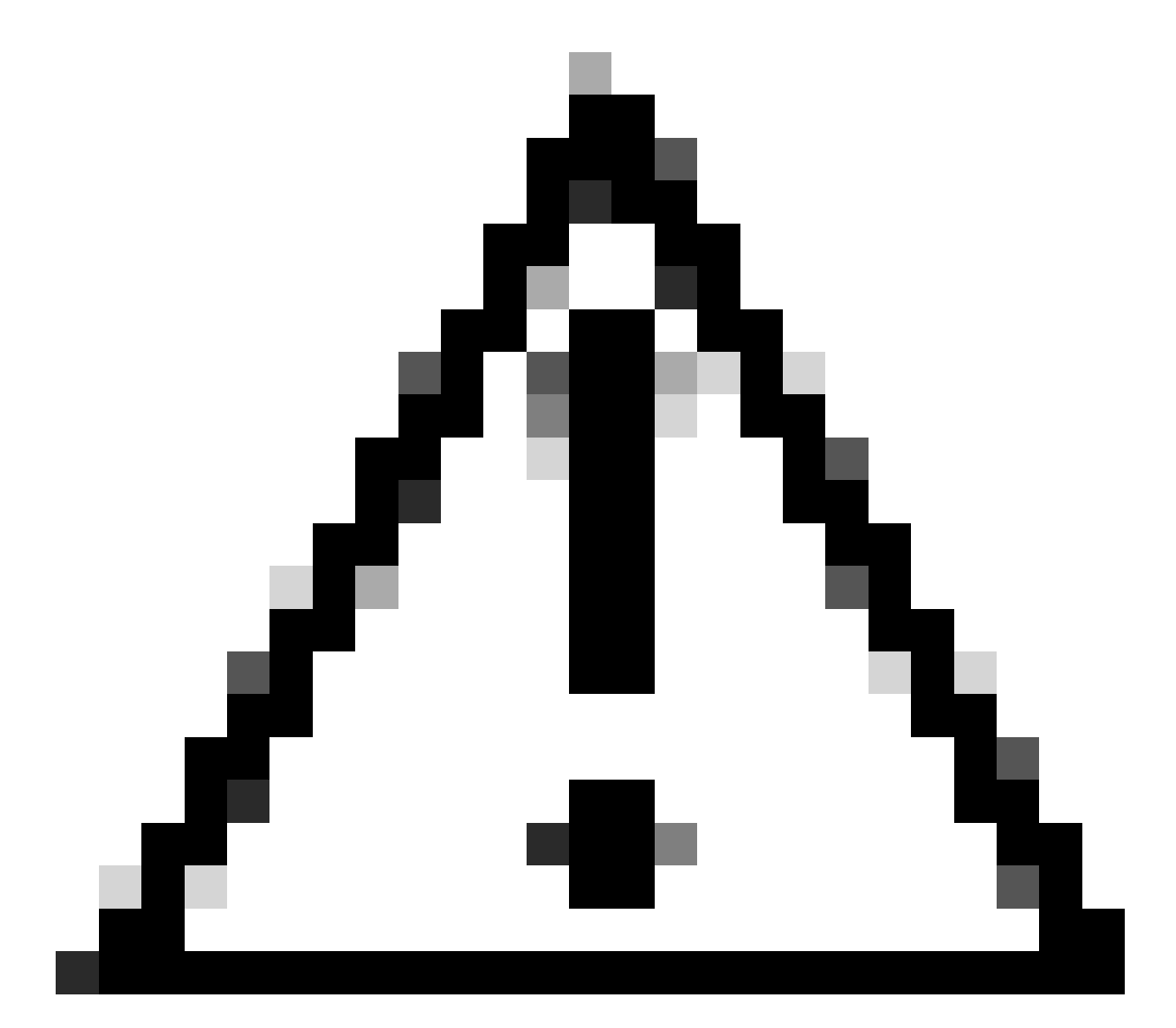

주의: 이는 WAN 채널 간에 ECMP 설정이 없는 경우에만 필요합니다. ecmp를 구성한 경우

다음 단계로 건너뛸 수 있습니다.

로 이동합니다 Device > Device Management

- FTD 디바이스를 클릭합니다.
- 클릭 Routing
- 선택 Static Route > + Add Route

| Edit Static Route Configuration                      |                    |                               | Ø     |
|------------------------------------------------------|--------------------|-------------------------------|-------|
| Type:  IPv4 IPv6 Interface* SecondaryWAN             |                    | Choose the SecondaryWAN inter | face  |
| (Interface starting with this icon lossigni          | ifies it is availa | able for route leak)          |       |
| Available Network C +                                |                    | Selected Network              |       |
| Q Search                                             | Add                | SecureAccessTunnel            | Ì     |
| 192.168.0.150                                        |                    |                               |       |
| 192.168.10.153                                       |                    | Choose the Secondary Datacent | er IP |
| any-ipv4                                             |                    |                               |       |
| ASA_GW                                               |                    |                               |       |
| CSA_Primary                                          |                    |                               |       |
| GWVT1                                                |                    |                               |       |
| Ensure that egress virtualrouter has rout<br>Gateway | te to that dest    | ination                       | teway |
| Outside_GW                                           | +                  |                               |       |
| Metric:                                              |                    |                               |       |
|                                                      |                    |                               |       |
| (1 - 254)                                            |                    |                               |       |
| Tunneled: (Used only for default Ro                  | oute)              |                               |       |
|                                                      | +                  |                               |       |
|                                                      |                    | Cancel                        | ок    |

- Interface: SecondaryWAN Interface를 선택합니다
- Gateway: SecondaryWAN Gateway를 선택합니다
- Selected Network: 보조 데이터 센터 IP를 호스트로 추가합니다. 보안 액세스 단계에서 터널을 구성 할 때 제공된 정보에 대한 정보, 터널 설정을 <u>위한 데이터</u>를 찾을 수 <u>있습니다</u>
- Metric: 1개 사용

• OKAnd(Save저장)를 클릭하여 정보를 저장한 다음 구축합니다.

| Network -          | Interface    | Leaked from Virtual Router | Gateway    | Tunneled | Metric | Tracked |    |
|--------------------|--------------|----------------------------|------------|----------|--------|---------|----|
| ▼ IPv4 Routes      |              |                            |            |          |        |         |    |
| SecureAccessTunnel | SecondaryWAN | Global                     | Outside_GW | false    | 1      |         | 1  |
| any-ipv4           | PrimaryWAN   | Global                     | ASA_GW     | false    | 1      |         | 11 |
| T ID-8 Doutes      |              |                            |            |          |        |         |    |

VTI 모드에서 보안 액세스를 위한 VPN 구성

VPN을 구성하려면 방화벽으로 이동합니다.

- 클릭 Devices > Site to Site
- 클릭 + Site to Site VPN

#### 엔드포인트 컨피그레이션

Endpoints(엔드포인트) 단계를 구성하려면 Data for Tunnel Setup(<u>터널</u> 설정용<u>데이터</u>) 단계에서 제 공된<u>정보를</u> 사용해야 <u>합니다</u>.

| Create New VPN Topology                                                                                                    |                                                                                                    |                                                                                                    |  |  |  |  |
|----------------------------------------------------------------------------------------------------|----------------------------------------------------------------------------------------------------|----------------------------------------------------------------------------------------------------|--|--|--|--|
| Topology Name:* SecureAccess                                                                                                    |                                                                                                    |                                                                                                    |  |  |  |  |
| <ul> <li>Policy Based (Crypto Map)</li> <li>Network Topology:</li> <li>Point to Point Hub and Spoke</li> <li>IKE Version:* IKEv1 V IKEv</li> <li>Endpoints IKE IPsec Advance</li> </ul>                                                                                                    | Route Based (VTI) Full Mesh r2 rd                                                                                  |                                                                                                    |  |  |  |  |
| Node A         Device:*         FTD_HOME         Virtual Tunnel Interface:*         PrimaryVTI (IP: 169.254.2.1)         Tunnel Source: PrimaryWAN (IP: 1         Tunnel Source IP is Private         Send Local Identity to Peers         Local Identity Configuration:*         Email ID         jairohome@8195126-61562600 | <ul> <li>▼</li> <li><i>+</i></li> <li><i>92.168.30.5</i>) Edit VTI</li> <li><i>•</i></li> <li><i>6</i>-</li> </ul> | Node B Device:* Extranet Device Name*: SecureAccess Endpoint IP Address*: 18.156.145.74,3.120.45.23 |  |  |  |  |
| Backup VTI:                                                                                                    | Remove                                                                                                    |                                                                                                    |  |  |  |  |

- 토폴로지 이름: Secure Access 통합과 관련된 이름 만들기
- 선택 Routed Based (VTI)
- 선택 Point to Point

#### • IKE Version: IKEv2 선택

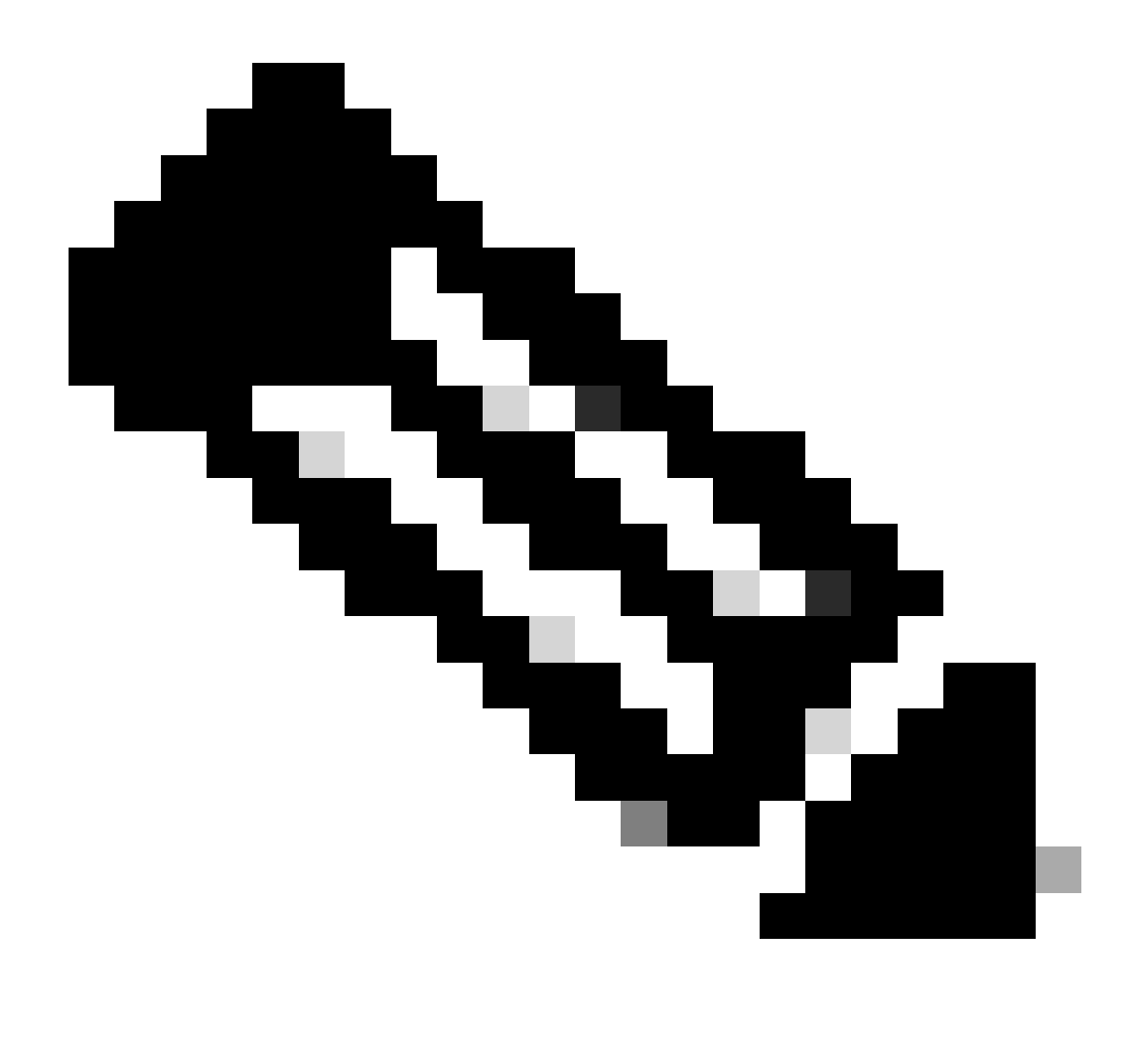

참고: IKEv1은 Secure Access와의 통합에 지원되지 않습니다.

에서 Node A다음 매개변수를 구성해야 합니다.

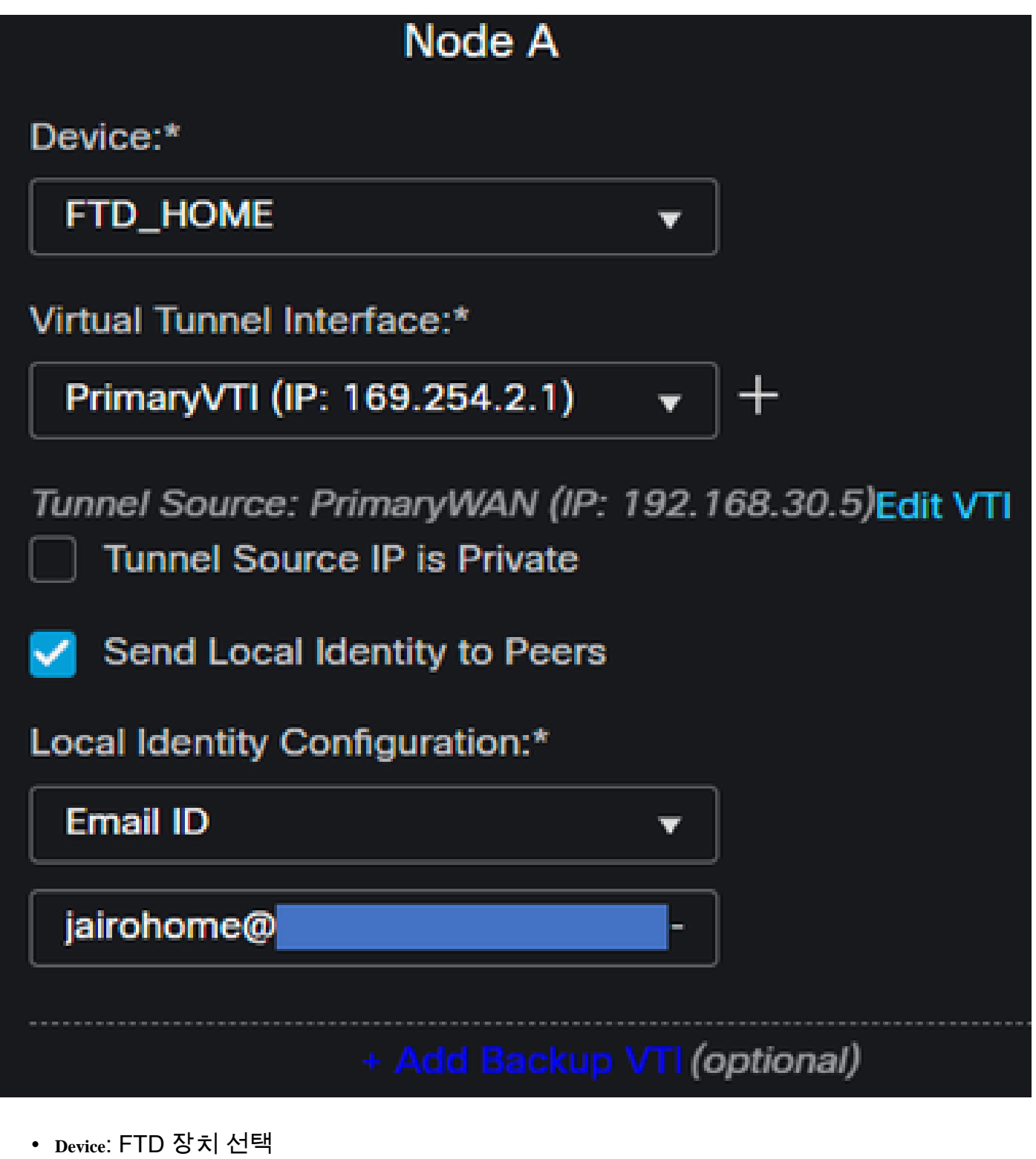

- Virtual Tunnel Interface: 와 관련된 VTI를 PrimaryWAN Interface선택합니다.
- 확인란을 선택합니다. Send Local Identity to Peers
- Local Identity Configuration: Email ID(이메일 ID)를 선택하고, 컨피그레이션에 Primary Tunnel ID 제공된 정보를 기반으로 Data for <u>Tunnel Setup(터널</u> 설정용<u>데이터) 단계에 정보를 입력합니다</u>

를 클릭할 때 정보를 구성한 후 다음을 PrimaryVTI 클릭합니다+ Add Backup VTI.

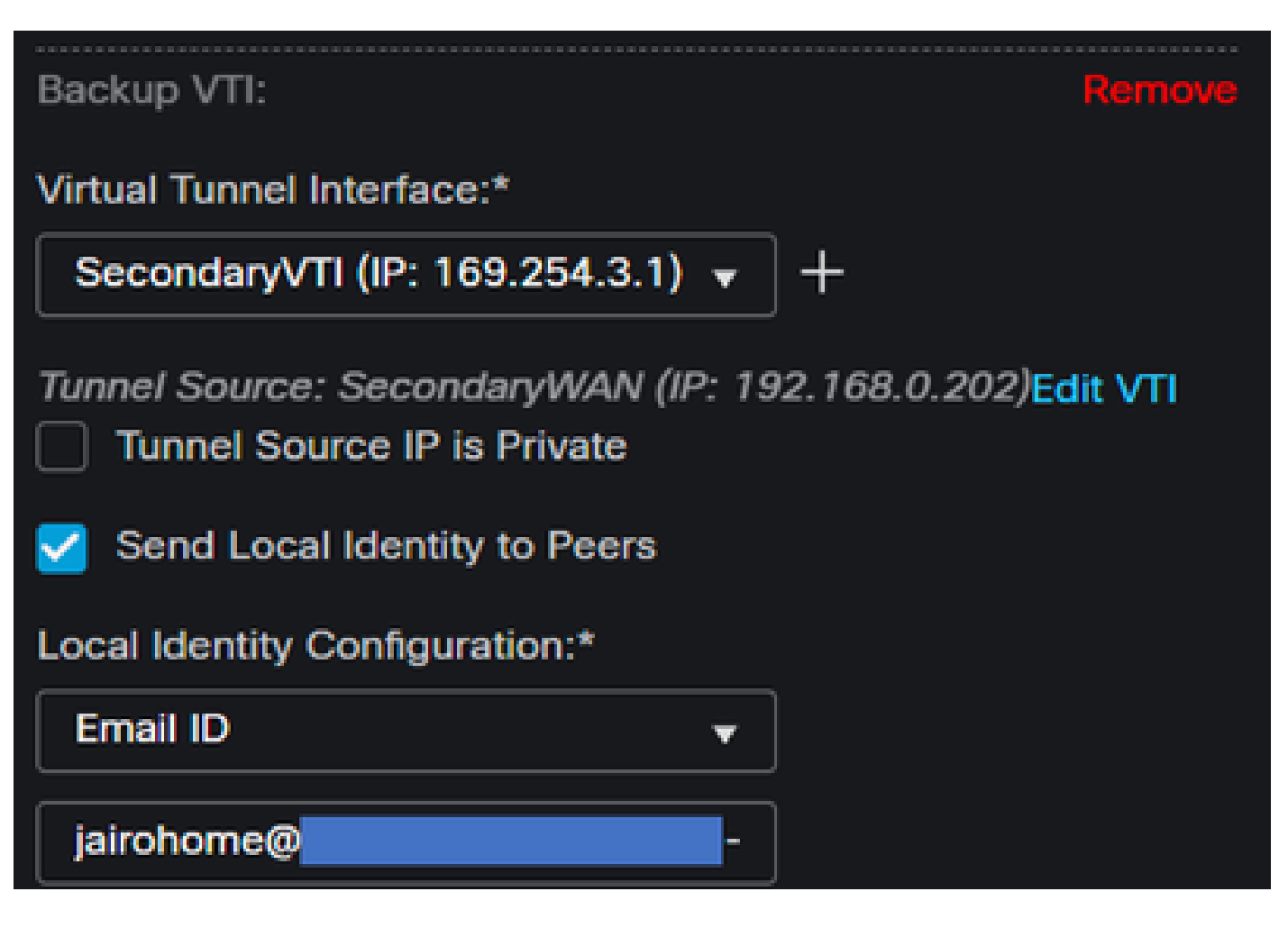

- Virtual Tunnel Interface: 와 관련된 VTI를 PrimaryWAN Interface선택합니다.
- 확인란을 선택합니다. Send Local Identity to Peers
- Local Identity Configuration: Email ID(이메일 ID)를 선택하고, 컨피그레이션에 Secondary Tunnel ID 제공 된 정보를 기반으로 Data for <u>Tunnel Setup(터널</u> 설정용<u>데이터) 단계에 정보를 입력합니다</u>

에서 Node B다음 매개변수를 구성해야 합니다.

## Node B

## Device:\*

Extranet

## **Device Name\*:**

## SecureAccess

## Endpoint IP Address\*:

## 18.156.145.74, 3.120.45.23

- Device: 엑스트라넷
- Device Name: Secure Access를 대상으로 인식하려면 Name(이름)을 선택합니다.
- Endpoint IP Address: 기본 및 보조에 대한 컨피그레이션은 기본이어야 Datacenter IP,Secondary Datacenter IP합니다. 해당 정보는 <u>터널</u> 설정에 대한<u>데이터</u> 단계에서 찾을 수<u>있습니다</u>

그런 다음 의 컨피그레이션Endpoints이 완료되고 이제 IKE Configuration(IKE 컨피그레이션) 단계로 이동할 수 있습니다.

IKE 컨피그레이션

IKE 매개변수를 구성하려면 를 IKE클릭합니다.

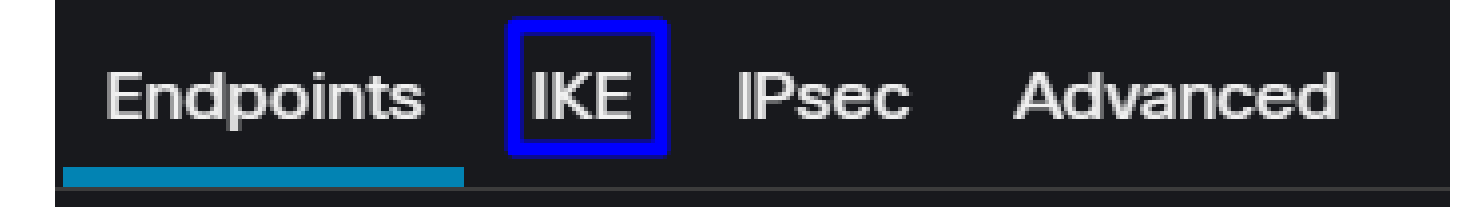

아래에서 IKE, 다음 매개변수를 구성해야 합니다.

| Endpoints IKE IPsec Adv | vanced                           |      |
|-------------------------|----------------------------------|------|
| IKEv2 Settings          |                                  |      |
| Policies:*              | Umbrella-AES-GCM-256             | **   |
|                         |                                  |      |
| Authentication Type:    | Pre-shared Manual Key 🔹          |      |
| Key:*                   |                                  |      |
| Confirm Key:*           |                                  |      |
|                         | Enforce hex-based pre-shared key | only |

- Policies: 기본 Umbrella 컨피그레이션을 사용하거나 Umbrella-AES-GCM-256 를 기반으로 다른 매개 변수를 구성할 수 있습니다. <u>Supported IKEv2 and IPSEC Parameters</u>
- Authentication Type: 사전 공유 수동 키
- Key및:Confirm Key <u>터널</u> 설정을 <u>위한</u> Passphrase 데이터 단계에서 정보를 찾을 수 <u>있습니다</u>

IKE

그런 다음 의 컨피그레이션IKE이 완료되고 이제 IPSEC 컨피그레이션 단계로 이동할 수 있습니다.

IPSEC 컨피그레이션

IPSEC 매개변수를 구성하려면 IPSEC을 클릭합니다.

Endpoints

IPsec

Advanced

아래에서 IPSEC, 다음 매개변수를 구성해야 합니다.

| Crypto Map Type:    | <ul> <li>Static</li> <li>Dyr</li> </ul> | namic                            |      |
|---------------------|-----------------------------------------|----------------------------------|------|
| IKEv2 Mode:         | Tunnel                                  |                                  |      |
| Transform Sets:     | IKEv1 IPsec Proposa                     | als 🥢 IKEv2 IPsec Proposals* 🌶   | ,    |
|                     | tunnel_aes256_sha                       | Umbrella-AES-GCM-256             | 5    |
|                     |                                         |                                  |      |
|                     | Enable Security Ass                     | ociation (SA) Strength Enforceme | nt   |
|                     | Enable Perfect Forv                     | vard Secrecy                     |      |
| Modulus Group:      | 14                                      |                                  |      |
| Lifetime Duration*: | 28800                                   | Seconds (Range 120-2147483       | 647) |
| Lifetime Size:      | 4608000                                 | Kbytes (Range 10-2147483647      | 7)   |

• Policies: 기본 Umbrella 컨피그레이션을 사용하거나 Umbrella-AES-GCM-256 를 기반으로 다른 매개 변수를 구성할 수 있습니다. <u>Supported IKEv2 and IPSEC Parameters</u>

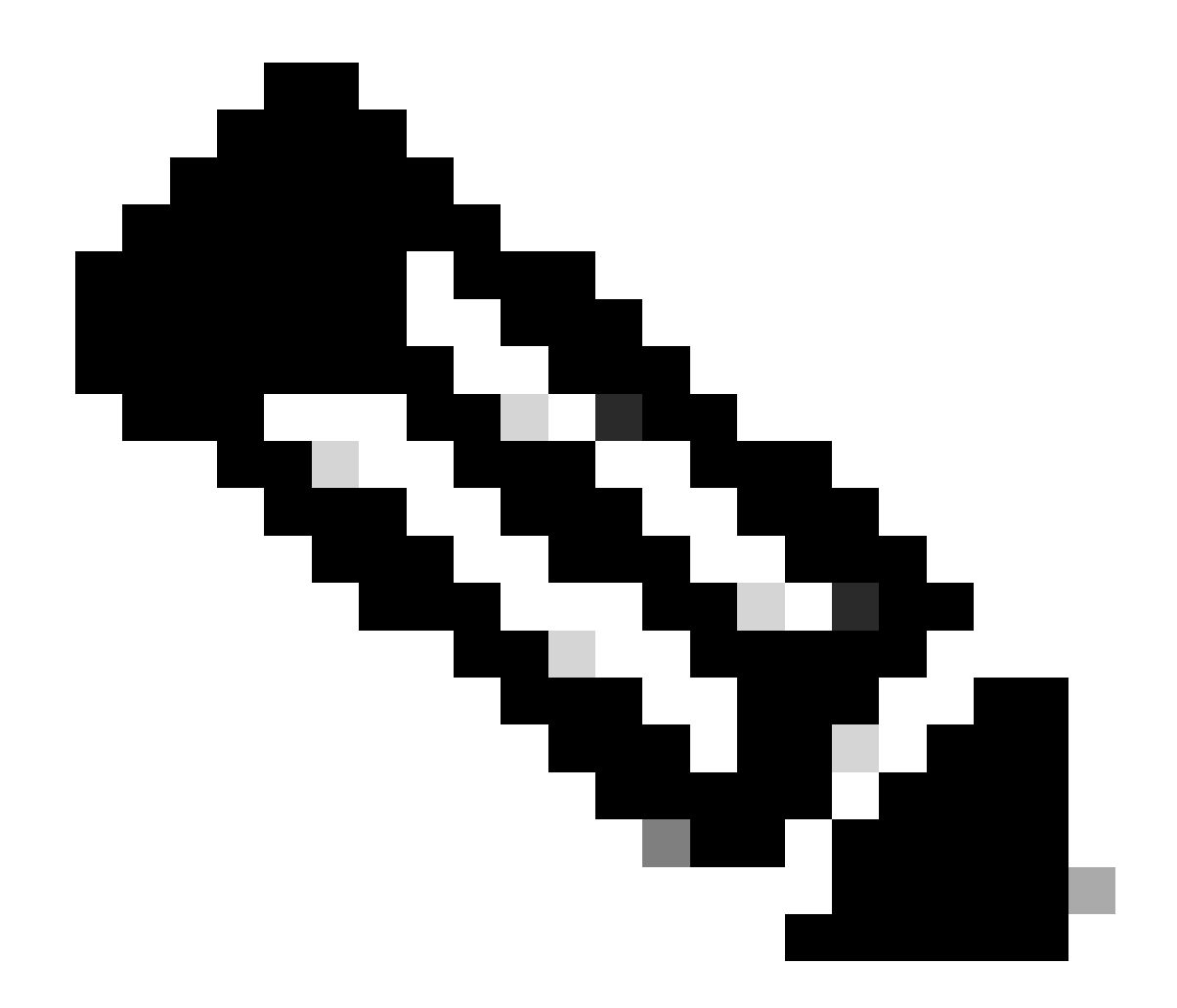

참고: IPSEC에는 다른 작업이 필요하지 않습니다.

그런 다음 의 컨피그레이션IPSEC이 완료되고 이제 고급 컨피그레이션 단계로 이동할 수 있습니다.

고급 컨피그레이션

고급 매개변수를 구성하려면 Advanced(고급)를 클릭합니다.

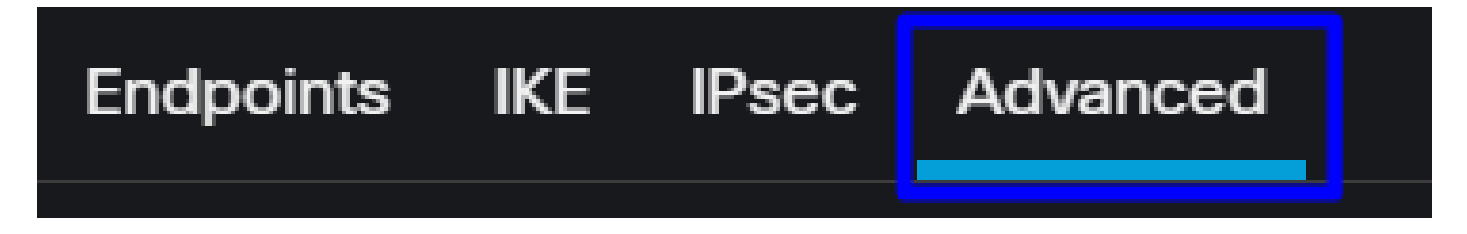

아래에서 Advanced, 다음 매개변수를 구성해야 합니다.

| IKE                                      | ISAKMP | Settings                  |                                 |         |  |  |  |
|------------------------------------------|--------|---------------------------|---------------------------------|---------|--|--|--|
| IPsec                                    |        | IKE Keepalive:            | Enable                          | •       |  |  |  |
| Tunnel                                   |        | Threshold:                | 10 Seconds (Range 10 -          | 3600)   |  |  |  |
|                                          |        | Retry Interval:           | 2 Seconds (Range 2 - 1          | 0)      |  |  |  |
|                                          |        | Identity Sent to Peers:   | autoOrDN                        | •       |  |  |  |
|                                          |        | Peer Identity Validation: | Do not check                    | •       |  |  |  |
|                                          |        |                           | Enable Aggressive Mode          |         |  |  |  |
|                                          |        |                           | Enable Notification on Tunnel I | Disconr |  |  |  |
| IKEv2 Security Association (SA) Settings |        |                           |                                 |         |  |  |  |
|                                          |        | Cookie Challenge:         | custom                          | •       |  |  |  |

- IKE Keepalive: Enable
- Threshold: 10
- Retry Interval: 2
- Identity Sent to Peers: autoOrDN
- Peer Identity Validation: 확인 안 함

그런 다음 을 클릭하면Save됩니다Deploy.

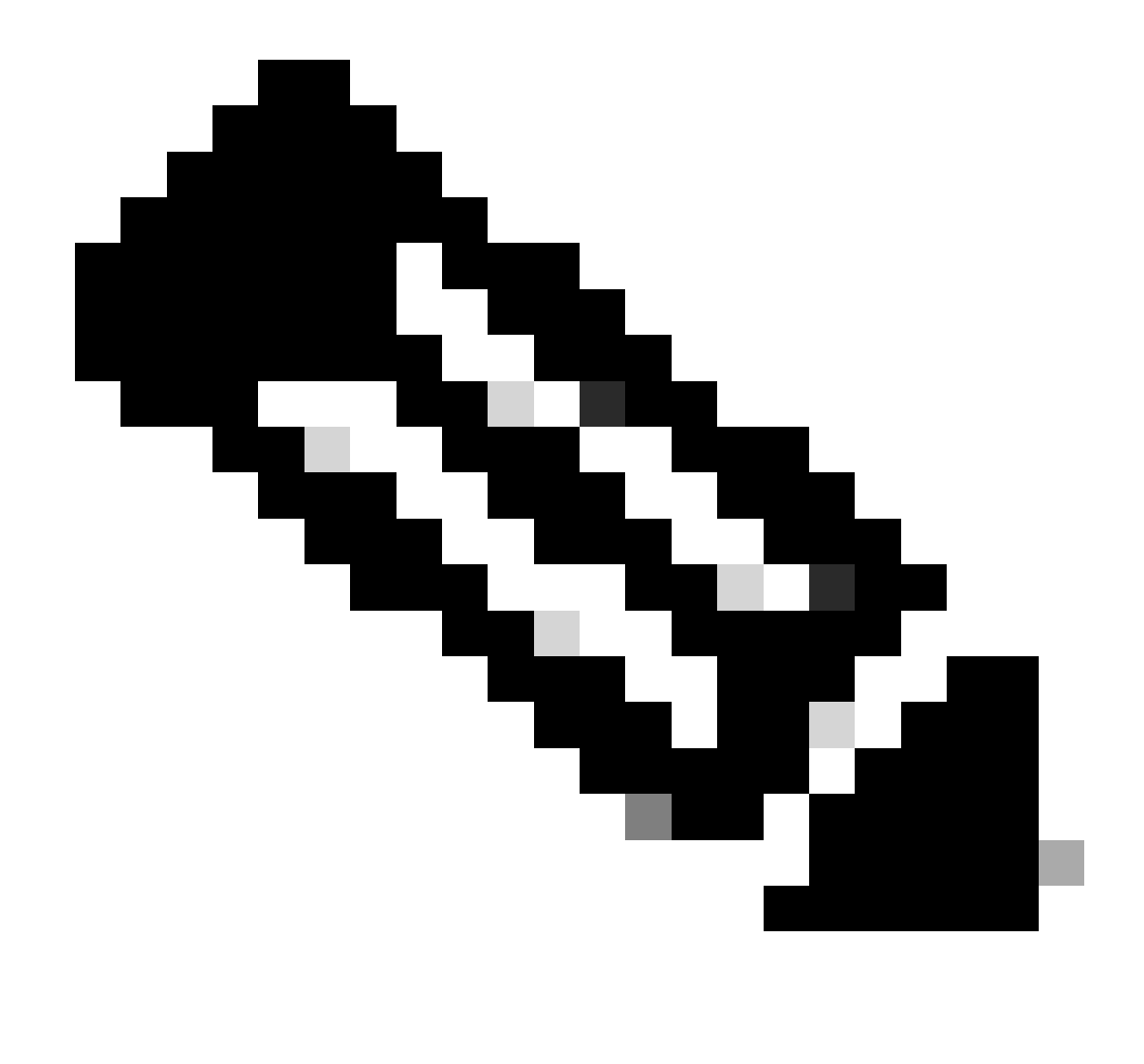

참고: 몇 분 후에 두 노드에 대해 설정된 VPN을 볼 수 있습니다.

|    | Topology Name   | VPN Type              |               | Network Topology |        | Tunnel Status Dis | tribution   | II              | KEv1     | IKEv2  |         |         |
|----|-----------------|-----------------------|---------------|------------------|--------|-------------------|-------------|-----------------|----------|--------|---------|---------|
| ~  | SecureAccess    | Route Based (VTI)     |               | Point to Point   |        | 2- Tunnels        |             |                 |          | ~      | ,       | 1       |
|    |                 | Node A                |               |                  |        |                   | Nod         | e B             |          |        |         |         |
| De | vice            | VPN Interface         | VTI Interface |                  | Device |                   | VPN Interfa | ice             | VTI Inte | erface |         |         |
| EX | TRANET Extranet | 3.120.4 (3.120.45.23) |               |                  | FTD F1 | TD_HOME           | Secon (     | (192.168.0.202) | Secon    | da     | (169.25 | 54.3.1) |
| EX | TRANET Extranet | 18.15 (18.156.145.74) |               |                  | FTD F1 | TD_HOME           | Primary     | (192.168.30.5)  | Primar   | у∨ті   | (169.25 | 4.2.1)  |

그런 다음 의 컨피그레이션vPN to Secure Access in VTI Mode이 완료되고 이제 단계로 이동할 수 있습니다 Configure Policy Base Routing.

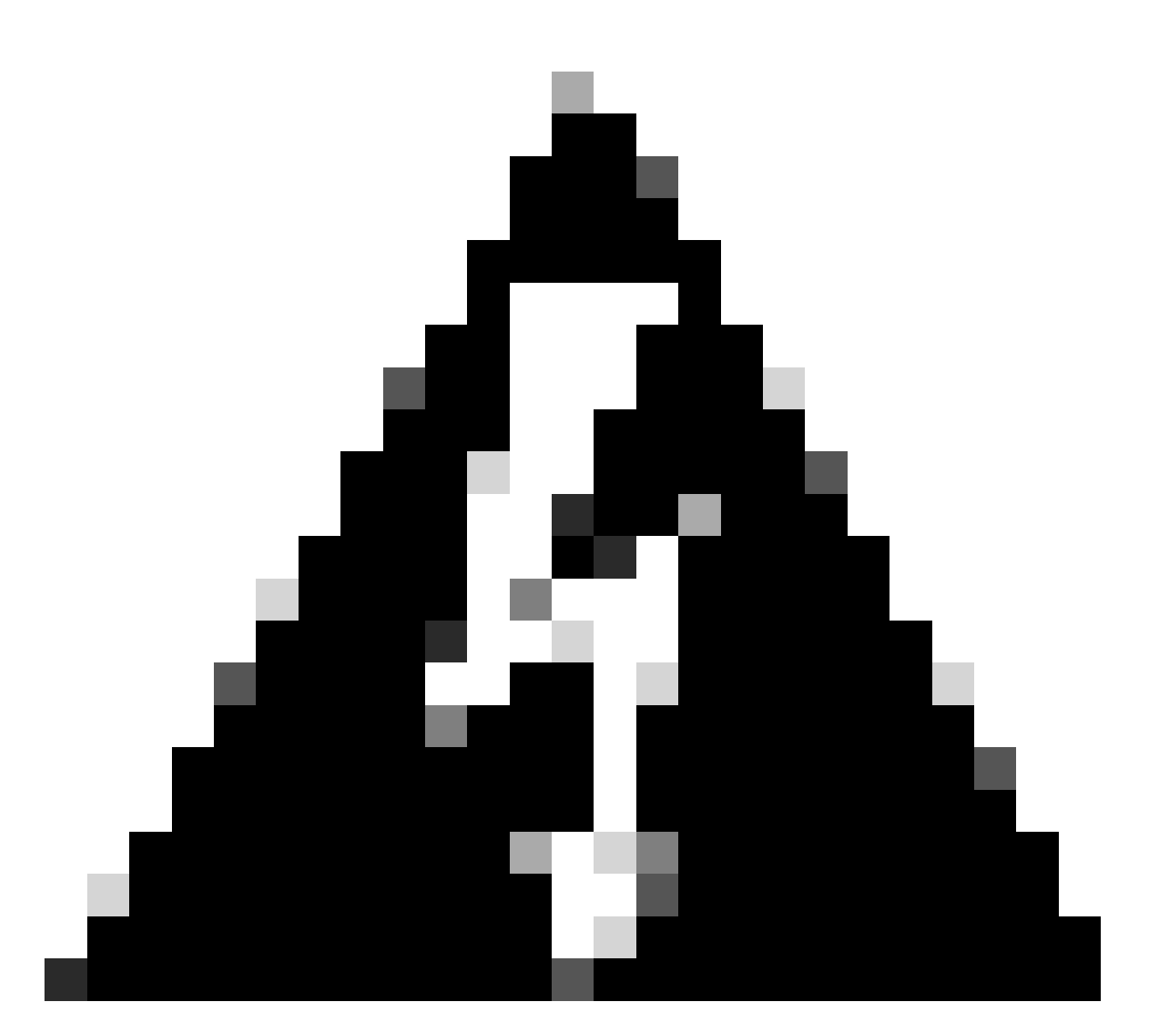

경고: Secure Access에 대한 트래픽은 두 터널이 모두 설정된 경우 기본 터널로만 전달됩 니다. 기본 터널이 다운되면 보안 액세스에서 보조 터널을 통해 트래픽을 전달할 수 있습니 다.

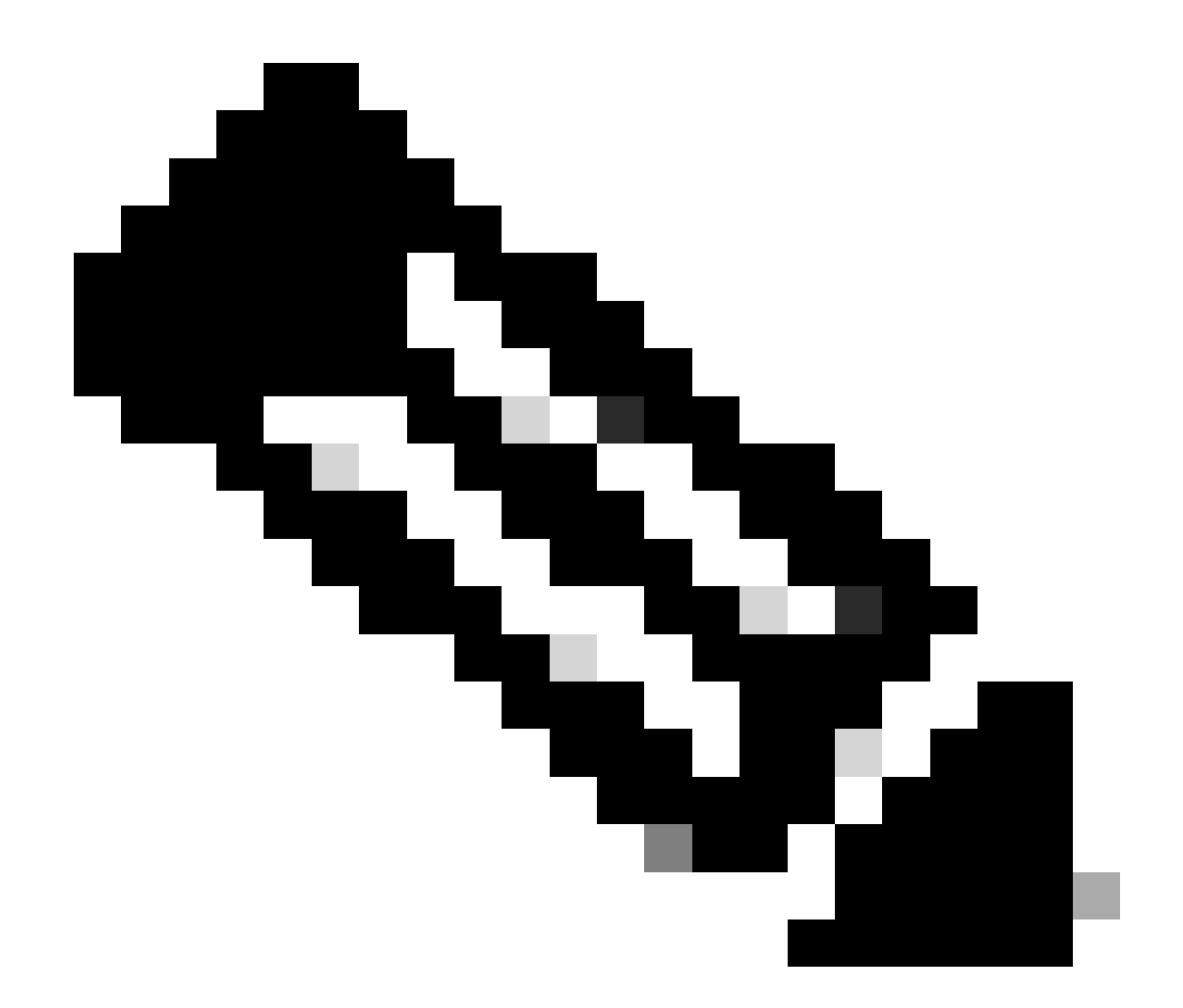

참고: Secure Access 사이트의 장애 조치는 지원되는 IPsec 값에 대한 <u>사용</u> 설명서에 설명 된 DPD<u>값</u>을 기반으로 합니다.

#### 액세스 정책 컨피그레이션 시나리오

정의된 액세스 정책 규칙은 다음을 기반으로 합니다.

| Interface          | Logical Name | Туре     | Security Zones | MAC Address (Active/Standby) | IP Address               |
|--------------------|--------------|----------|----------------|------------------------------|--------------------------|
| GigabitEthernet0/0 | SecondaryWAN | Physical | SecondaryWAN   |                              | 192.168.0.202/24(Static) |
| Tunnel2            | SecondaryVTI | VTI      | SIG            |                              | 169.254.3.1/30(Static)   |
| GigabitEthernet0/1 | LAN          | Physical | LAN            |                              | 192.168.10.1/24(Static)  |
| GigabitEthernet0/2 | PrimaryWAN   | Physical | PimaryWAN      |                              | 192.168.30.5/24(Static)  |
| Tunnel1            | PrimaryVTI   | VTI      | SIG            |                              | 169.254.2.1/30(Static)   |

| 인터페이스  | 영역   |
|--------|------|
| 기본 VTI | 시그니처 |
| 보조VTI  | 시그니처 |
| LAN    | LAN  |

인터넷 액세스 시나리오

Policy Base Routing에서 구성하는 모든 리소스에 대한 인터넷 액세스를 제공하려면 보안 액세스에 서 일부 액세스 규칙과 일부 정책을 구성해야 합니다. 이 시나리오에서 이를 달성하는 방법을 설명 하겠습니다.

| Name Internet Access - SIG            | Action 🔿 Allo        | ow 🛛 🗸 🖥 Loggin             | g ON Time Range None                      |
|---------------------------------------|----------------------|-----------------------------|-------------------------------------------|
| Insert into Mandatory 🗸               | Intrusion Police     | licy None V                 | Select Variable Set 🛛 🗸 🖶 Fi              |
| Q. Zones (2) Networks Ports Appli     | ications Users URI   | RLs Dynamic Attributes VLAN | Tags                                      |
| Q Search Security Zone Objects Sho    | owing 4 out of 4 Sel | elected Sources: 1          | Selected Destinations and Applications: 1 |
| ■ ∴ LAN (Routed Security Zone)        | Col                  | ollapse All Remove All      | Collapse All Remove All                   |
| A PimaryWAN (Routed Security Zone)    | Z                    | zone v 1 object             | ZONE ~ 1 object                           |
| A SecondaryWAN (Routed Security Zone) |                      | 🚠 LAN                       | 📕 SIG                                     |
| ■ 👬 SIG (Routed Security Zone)        |                      |                             |                                           |
| + Create Security Zone Object         |                      | Add Source Zone             | Add Destination Zone                      |
| Comments ∧                            |                      |                             | Cancel Apply                              |

이 규칙은 인터넷에 LAN 대한 액세스를 제공하며, 이 경우 인터넷은 SIG입니다.

#### **RA-VPN Escenario**

RA-VPN 사용자의 액세스를 제공하려면 RA-VPN 풀에 할당한 범위를 기반으로 구성해야 합니다.

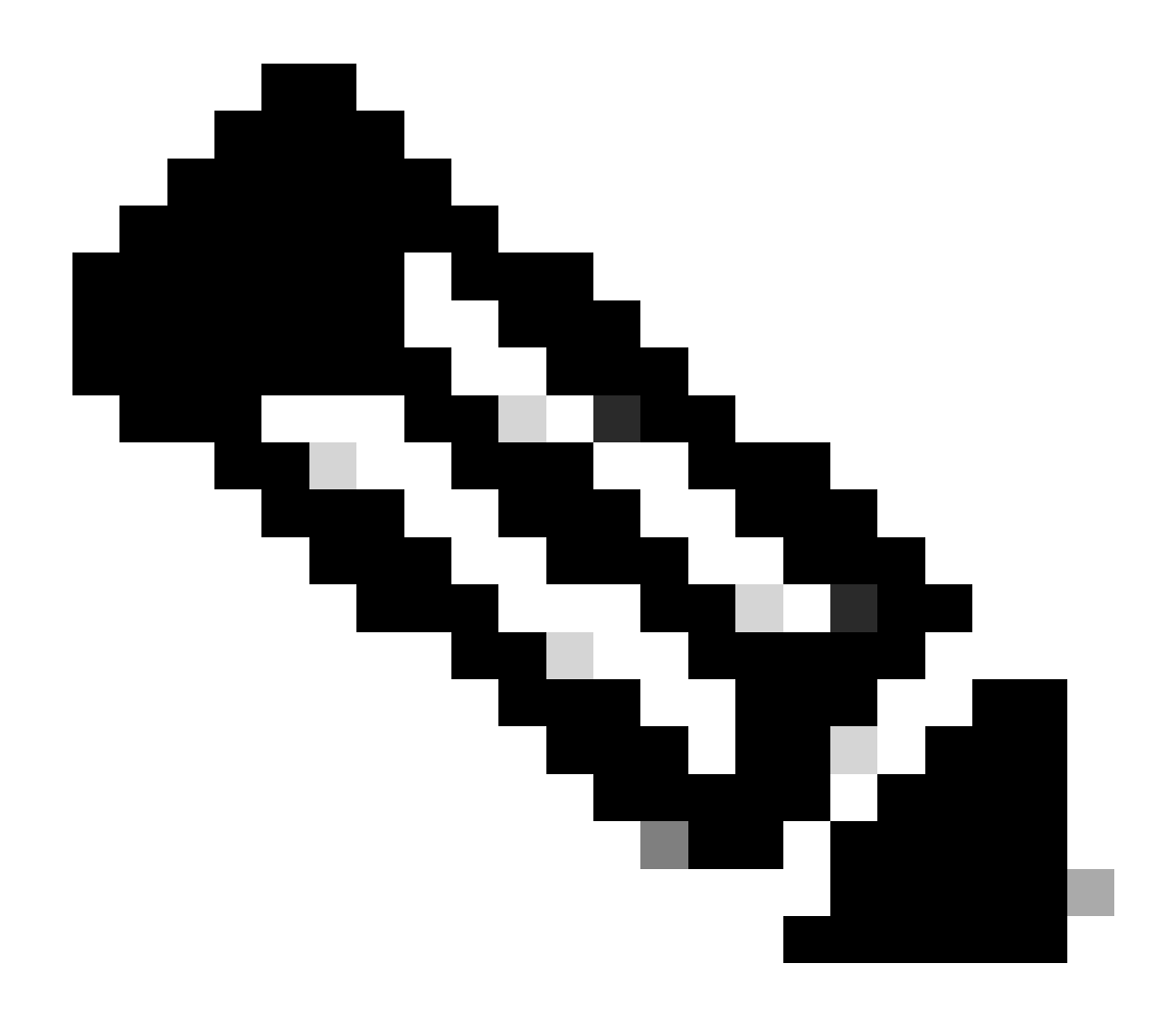

참고: RA-VPNaaS 정책을 구성하려면 Manage <u>Virtual Private Networks(가상 사설 네트워</u> <u>크 관리)</u>를 통해

#### VPNaaS의 IP 풀을 어떻게 확인합니까?

<u>Secure Access</u> Dashboard(보안 액세스 대시보드)로 이동

- 클릭 Connect > End User Connectivity
- 클릭 Virtual Private Network
- 아래에서 Manage IP Pools을 클릭합니다. Manage

| End User                             | Connectivity                                                                                                    |                  | ය Cisco Secure Client | Manage DNS Servers (2) |
|--------------------------------------|----------------------------------------------------------------------------------------------------|------------------|-----------------------|------------------------|
| End user connect<br>endpoints to Sec | tivity lets you define how your organization's traffic is steered from<br>sure Access or to the internet. <b>Help </b> |                  |                       |                        |
| Zero Trust                           | Virtual Private Network Internet Security                                                                              |                  |                       |                        |
| Global FQ                            | DN                                                                                                    | Manage IP Pools  |                       | Manage                 |
| fb57.vpn.sse.                        | cisco.com 🗗 Copy                                                                                                    | 2 Regions mapped |                       |                        |

• 아래에 수영장이 보입니다 Endpoint IP Pools

| I | EUROPE              |                 |                                            |                                            |             | 1 ^ |
|---|---------------------|-----------------|--------------------------------------------|--------------------------------------------|-------------|-----|
|   | Pop Name            | Display<br>Name | Endpoint IP Pools                          | Management IP<br>Pools                     | DNS Servers |     |
| - | Europe<br>(Germany) | RA VPN 1        | 192.168.50.0/24<br>256 user<br>connections | 192.168.60.0/24<br>256 user<br>connections | House       | ∅ ⊡ |

SIG에서 이 범위를 허용해야 하지만 PBR에서 구성한 ACL에서도 이 범위를 추가해야 합니다
 .

#### 액세스 규칙 컨피그레이션

프라이빗 애플리케이션 리소스에 액세스하는 기능과 함께 사용하도록 보안 액세스만 구성하는 경 우 액세스 규칙은 다음과 같을 수 있습니다.

| Name Private APP                         | Action 🚭             | ) Allow                       | ng ON 🖪 Time Range None                   |
|------------------------------------------|----------------------|-------------------------------|-------------------------------------------|
| Insert into Mandatory 🗸                  | Intrusion            | n Policy None V               | Select Variable Set 🗸 🗸 👪 Fi              |
| Q Zones (2) Networks Ports               | Applications Users   | URLs Dynamic Attributes VLA   | N Tags                                    |
| Q Search Network and Geolocation Objects | Showing 27 out of 27 | Selected Sources: 2           | Selected Destinations and Applications: 1 |
| Networks Geolocations                    |                      | Collapse All Remove All       | Collapse All Remove All                   |
| <b>192.168.0.150</b> (Host Object)       | 192.168.0.150        | ZONE V 1 object               | ZONE V 1 object                           |
| 192.168.10.153 (Host Object)             | 192.168.10.153       | SIG                           | LAN                                       |
| 📄 🍰 any (Network Group)                  | 0.0.0/0,::/0         | ► 1 object<br>192.168.50.0/24 |                                           |
| any-ipv4 (Network Object)                | 0.0.0.0/0            |                               |                                           |
| any-ipv6 (Host Object)                   | ::/0 -               |                               |                                           |
| + Create Network Object Manually         |                      | Add Source Network            | Add Destination Network                   |
| Comments ∧                               |                      |                               | Cancel Apply                              |

이 규칙은 RA-VPN 풀 192.168.50.0/24에서 LAN으로의 트래픽을 허용합니다. 필요한 경우 더 많은 항목을 지정할 수 있습니다.

ACL 컨피그레이션

SIG에서 LAN으로의 라우팅 트래픽을 허용하려면 PBR에서 작동하도록 ACL 아래에 추가해야 합니다.

| Name<br>ACL |                           |        |             |             |                  |             |              |     |     |
|-------------|---------------------------|--------|-------------|-------------|------------------|-------------|--------------|-----|-----|
| Entries (2) |                           |        |             |             |                  |             |              |     |     |
|             |                           |        |             |             |                  |             |              |     | Add |
| Sequence    | A antiana                 |        |             |             |                  |             |              |     |     |
|             | Action                    | Source | Source Port | Destination | Destination Port | Application | Users        | SGT |     |
| 1           | <ul> <li>Allow</li> </ul> | Source | Source Port | Destination | Destination Port | Application | Users<br>Any | SGT | /=  |

클랩-밥 ZTNA 에스케나리오

Client Base ZTA 또는 Browser Base ZTA 사용자로부터 네트워크에 대한 액세스를 제공하려면 CGNAT 범위 100.64.0.0/10을 기반으로 네트워크를 구성해야 합니다.

액세스 규칙 컨피그레이션

프라이빗 애플리케이션 리소스에 액세스하는 기능과 함께 사용하도록 보안 액세스만 구성하는 경 우 액세스 규칙은 다음과 같을 수 있습니다.

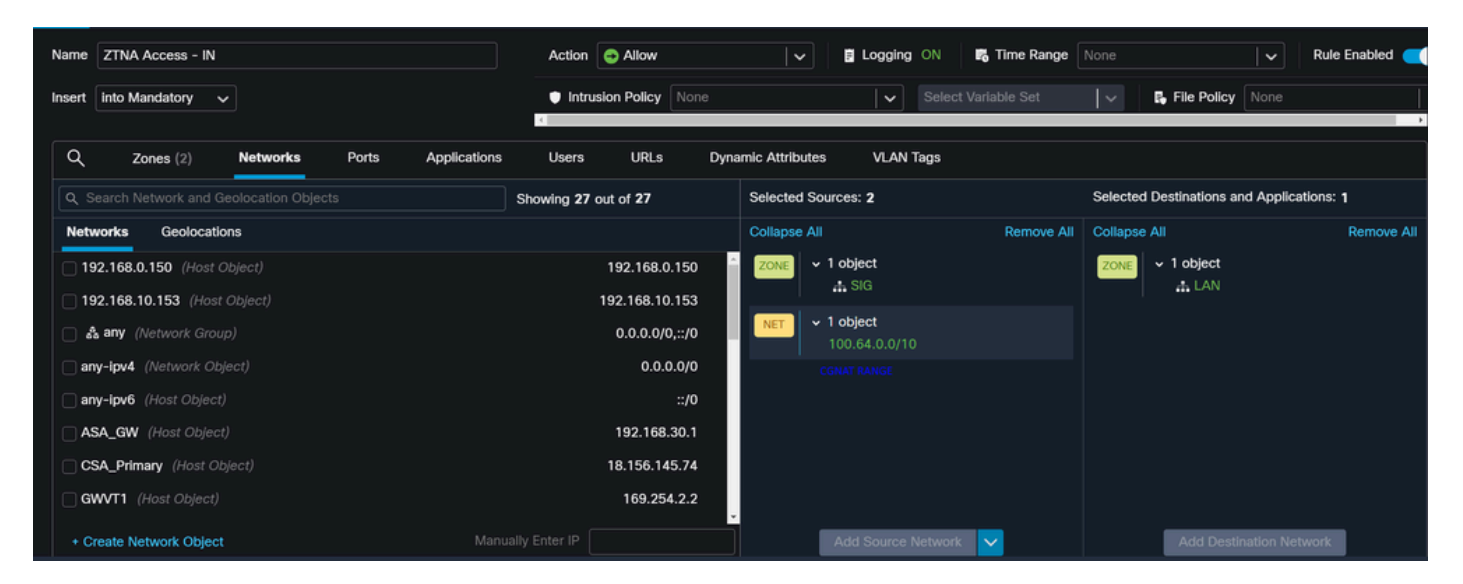

이 규칙은 ZTNA CGNAT 범위 100.64.0.0/10에서 LAN으로의 트래픽을 허용합니다.

ACL 컨피그레이션

CGNAT를 사용하여 SIG에서 LAN으로의 라우팅 트래픽을 허용하려면 PBR에서 작동하도록 ACL 아래에 추가해야 합니다.

| Name<br>ACL |         |                 |             |               |                  |             |       |     |     |
|-------------|---------|-----------------|-------------|---------------|------------------|-------------|-------|-----|-----|
| Entries (2) |         |                 |             |               |                  |             |       |     |     |
|             |         |                 |             |               |                  |             |       |     | Add |
|             |         |                 |             |               |                  |             |       |     |     |
| Sequence    | Action  | Source          | Source Port | Destination   | Destination Port | Application | Users | SGT |     |
| 1           | C Allow | 192.168.10.0/24 |             | 100.64.0.0/10 |                  |             |       |     | /1  |
| 2           | Block   |                 |             |               |                  |             |       |     | 11  |

#### 정책 기반 라우팅 구성

보안 액세스를 통해 내부 리소스 및 인터넷에 대한 액세스를 제공하려면 소스에서 대상으로의 트래 픽 라우팅을 용이하게 하는 PBR(Policy Base Routing)을 통해 경로를 생성해야 합니다.

- 로 이동합니다 Devices > Device Management
- 경로를 생성할 FTD 디바이스를 선택합니다

| Name                                       | Model           | Version |
|--------------------------------------------|-----------------|---------|
| ✓ Ungrouped (1)                            |                 |         |
| FTD_HOME Snort 3<br>192.168.0.201 - Routed | FTDv for VMware | 7.2.5   |
|                                            |                 |         |

- 클릭 Routing
- 선택 Policy Base Routing
- 을 클릭합니다 Add

| Policy Based Routing                                                                                                    |                              |     |
|----------------------------------------------------------------------------------------------------|------------------------------|-----|
| Specify ingress interfaces, match criteria and egress interfaces to route traffic accordingly. Traffic can be routed across Egress interfaces accordingly |                              |     |
|                                                                                                    | Configure Interface Priority | Add |

이 시나리오에서는 트래픽을 Secure Access로 라우팅하거나 RA-VPN 또는 클라이언트 기반 또는 브라우저 기반 ZTA 액세스를 사용하여 네트워크 내부 리소스에 대한 사용자 인증을 Secure Access에 제공하기 위해 소스로 사용하는 모든 인터페이스를 선택합니다.

• Ingress Interface(인그레스 인터페이스)에서 Secure Access를 통해 트래픽을 전송하는 모든 인터페이스를 선택합니다.

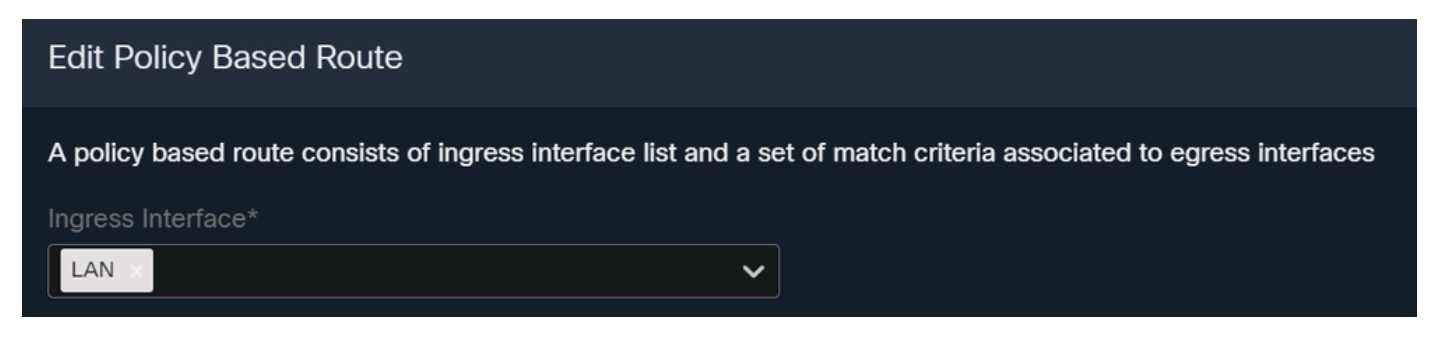

• Match Criteria and Egress Interface(일치 기준 및 이그레스 인터페이스)에서 다음을 클릭한 후 다음 매개변수를 정의합니다Add.

Match Criteria and Egress Interface Specify forward action for chosen match criteria.

| Add Forwarding Actions |                                       |     |  |                 | Internal            | Sources             |  |
|------------------------|---------------------------------------|-----|--|-----------------|---------------------|---------------------|--|
| Match ACL:*            | Select 🗸                              | ] + |  | Match ACL:*     | ACL                 | ~                   |  |
| Send To:*              | IP Address 🗸                          | ]   |  | Send To:*       | IP Address          | ~                   |  |
| IPv4 Addresses:        | For example, 192.168.0.1, 10.10.1.2   | ]   |  | IPv4 Addresses: | 169.254.2.2,169.254 | 4.3.2               |  |
| IPv6 Addresses:        | For example, 2001:db8::, 2002:db8::12 |     |  | IPv6 Addresses: | For example, 2001:d | lb8::, 2002:db8::12 |  |
| Don't Fragment:        | None                                  |     |  | Don't Fragment: | None                | ~                   |  |

• Match ACL: 이 ACL의 경우 보안 액세스에 라우팅하는 모든 항목을 구성합니다.

|             |         | Traffic to the do<br>or 208.67.220<br>or UDP will not<br>Access | estination 208.6<br>.220 over DNS<br>be routed to Se | 7.222.222<br>using TCP<br>ecure  | <b>X</b> REJECT  |                                                 |
|-------------|---------|-----------------------------------------------------------------|------------------------------------------------------|----------------------------------|------------------|-------------------------------------------------|
| Name        |         |                                                                 |                                                      |                                  |                  |                                                 |
| SSPT_FTD    | _ACL    |                                                                 |                                                      |                                  |                  |                                                 |
| Entries (2) |         |                                                                 |                                                      |                                  |                  |                                                 |
|             |         |                                                                 |                                                      |                                  |                  |                                                 |
| Sequence    | Action  | Source                                                          | Source Port                                          | Destination                      | Destination Port | Traffic from the source 192.168.10.0/24 will be |
| 1           | Block   | Any                                                             | Any                                                  | 208.67.222.222<br>208.67.222.220 | Any              | routed to Secure Access                         |
| 2           | C Allow | 192.168.10.0/24                                                 | Any                                                  | Any                              | Any              |                                                 |
|             |         |                                                                 |                                                      |                                  |                  |                                                 |
|             |         |                                                                 |                                                      |                                  |                  |                                                 |
|             |         | Depends how y<br>can define how<br>to Secure Acce               | you play with th<br>/ the traffic mus<br>ess         | e ACL, you<br>t be routed        | ✓ ACCEPT         |                                                 |

- Send To: IP 주소 선택
- IPv4 Addresses: 두 VTI에 모두 구성된 마스크 30에서 다음 IP를 사용해야 합니다. 이 단계에서 VTI <u>인터페이스</u> 컨피그레이션을 확인할 수 <u>있습니다</u>

| 인터페이스  | IP             | GW          |
|--------|----------------|-------------|
| 기본 VTI | 169.254.2.1/30 | 169.254.2.2 |
| 보조VTI  | 169.254.3.1/30 | 169.254.3.2 |
|        |                |             |

| IPv4 Addresses: | For example, 192.168.0.1, 10.10.1.2 |  |  | IPv4 Addresses: | 169.254.2.2,169.254.3.2 |  |
|-----------------|-------------------------------------|--|--|-----------------|-------------------------|--|
|                 |                                     |  |  |                 |                         |  |
|                 |                                     |  |  |                 |                         |  |

이렇게 구성하면 다음 결과가 나타나고 Save다음 클릭을 진행할 수 있습니다.

| /latch ACL:*        | ACL                               | ~   |
|---------------------|-----------------------------------|-----|
| Send To:*           | IP Address                        | ~   |
| IPv4 Addresses:     | 169.254.2.2,169.254.3.2           |     |
| IPv6 Addresses:     | For example, 2001:db8::, 2002:db8 |     |
| Don't Fragment:     | None                              | ~   |
| Default Interfac    | e                                 |     |
| IPv4 settings       | IPv6 settings                     |     |
| Recursive:          | For example, 192.168.0.1          |     |
| Default:            | For example, 192.168.0.1, 10.10.1 | 0.1 |
| Peer Address        |                                   |     |
| Verify Availability |                                   |     |
|                     |                                   |     |

그런 다음 다시 Save 구성해야 하며 다음 방법으로 구성됩니다.

| A policy based route consists of ingress interface list and a set of match criteria associated to egress interfaces |                                                                               |        |  |  |  |  |  |  |  |  |
|----------------------------------------------------------------------------------------------------|-------------------------------------------------------------------------------|--------|--|--|--|--|--|--|--|--|
| Ingress Interface*                                                                                                  | ~                                                                             |        |  |  |  |  |  |  |  |  |
| Match Criteria and E<br>Specify forward action for                                                                  | Egress Interface<br>r chosen match criteria.                                  | Add    |  |  |  |  |  |  |  |  |
| Match ACL                                                                                                    | Forwarding Action                                                             |        |  |  |  |  |  |  |  |  |
| ACL                                                                                                    | Send through<br>169.254.2.2 Send the traffic to the PrimaryVTI<br>169.254.3.2 | / 1    |  |  |  |  |  |  |  |  |
| If Pr<br>the t                                                                                                    | imaryVTI fail it will send<br>traffic to the SecondaryVTI                     |        |  |  |  |  |  |  |  |  |
|                                                                                                    |                                                                               | Cancel |  |  |  |  |  |  |  |  |
|                                                                                                    |                                                                               |        |  |  |  |  |  |  |  |  |

그런 다음 Deploy(구축)를 수행할 수 있으며, ACL에서 Secure Access(보안 액세스)로 트래픽을 라 우팅하도록 구성된 시스템의 트래픽을 볼 수 있습니다.

|   | Action × | Initiator IP ×  | Responder IP × | $\downarrow$ Application Risk × | Access Control Policy X | Ingress Interface X | Egress Interface × |
|---|----------|-----------------|----------------|---------------------------------|-------------------------|---------------------|--------------------|
| • | Allow    | 🖵 192.168.10.40 | □ 8.8.8.8      | Medium                          | HOUSE                   | LAN                 | PrimaryVTI         |
| • | Allow    | 🖵 192.168.10.40 | 🖵 8.8.8.8      | Medium                          | HOUSE                   | LAN                 | PrimaryVTI         |
| • | Allow    | 🖵 192.168.10.40 | 🖵 8.8.8.8      | Medium                          | HOUSE                   | LAN                 | PrimaryVTI         |
| • | Allow    | 🖵 192.168.10.40 | 🖵 8.8.8.8      | Medium                          | HOUSE                   | LAN                 | PrimaryVTI         |
| • | Allow    | 🖵 192.168.10.40 | 🖵 8.8.8.8      | Medium                          | HOUSE                   | LAN                 | PrimaryVTI         |
| • | Allow    | 🖵 192.168.10.40 | 🖵 8.8.8.8      | Medium                          | HOUSE                   | LAN                 | PrimaryVTI         |

#### Secure AccessActivity Search에서:

| 40,678 Total 🔿 Viewing activity from Mar 13, 2024 12:30 AM to Mar 14, 2024 12:30 AM |                                                          |                 |             | Page: 1 🔻 Results p |               | er page     |         |               |     |
|-------------------------------------------------------------------------------------|----------------------------------------------------------|-----------------|-------------|---------------------|---------------|-------------|---------|---------------|-----|
| Request                                                                             | Source                                                   | Rule Identity 👔 | Destination | Destination IP      | Internal IP   | External IP | Action  | Categories    | Res |
| FW                                                                                  | ≓ HomeFTD                                                | ≓ HomeFTD       |             | 8.8.8.8             | 192.168.10.40 |             | Allowed | Uncategorized |     |
| FW                                                                                  | ≓ HomeFTD                                                | ≓ HomeFTD       |             | 8.8.8.8             | 192.168.10.40 |             | Allowed | Uncategorized |     |
| FW                                                                                  | ≓ HomeFTD                                                | ≓ HomeFTD       |             | 8.8.8.8             | 192.168.10.40 |             | Allowed | Uncategorized |     |
| FW                                                                                  | $\stackrel{\scriptstyle  ightarrow}{ ightarrow}$ HomeFTD | ≓ HomeFTD       |             | 8.8.8.8             | 192.168.10.40 |             | Allowed | Uncategorized |     |
| FW                                                                                  | $\stackrel{\scriptstyle  ightarrow}{ ightarrow}$ HomeFTD | ≓ HomeFTD       |             | 8.8.8.8             | 192.168.10.40 |             | Allowed | Uncategorized |     |
| FW                                                                                  | $\stackrel{\scriptstyle  ightarrow}{ ightarrow}$ HomeFTD | ≓ HomeFTD       |             | 8.8.8.8             | 192.168.10.40 |             | Allowed | Uncategorized |     |
| FW                                                                                  | ≓ HomeFTD                                                | ≓ HomeFTD       |             | 8.8.8.8             | 192.168.10.40 |             | Allowed | Uncategorized |     |

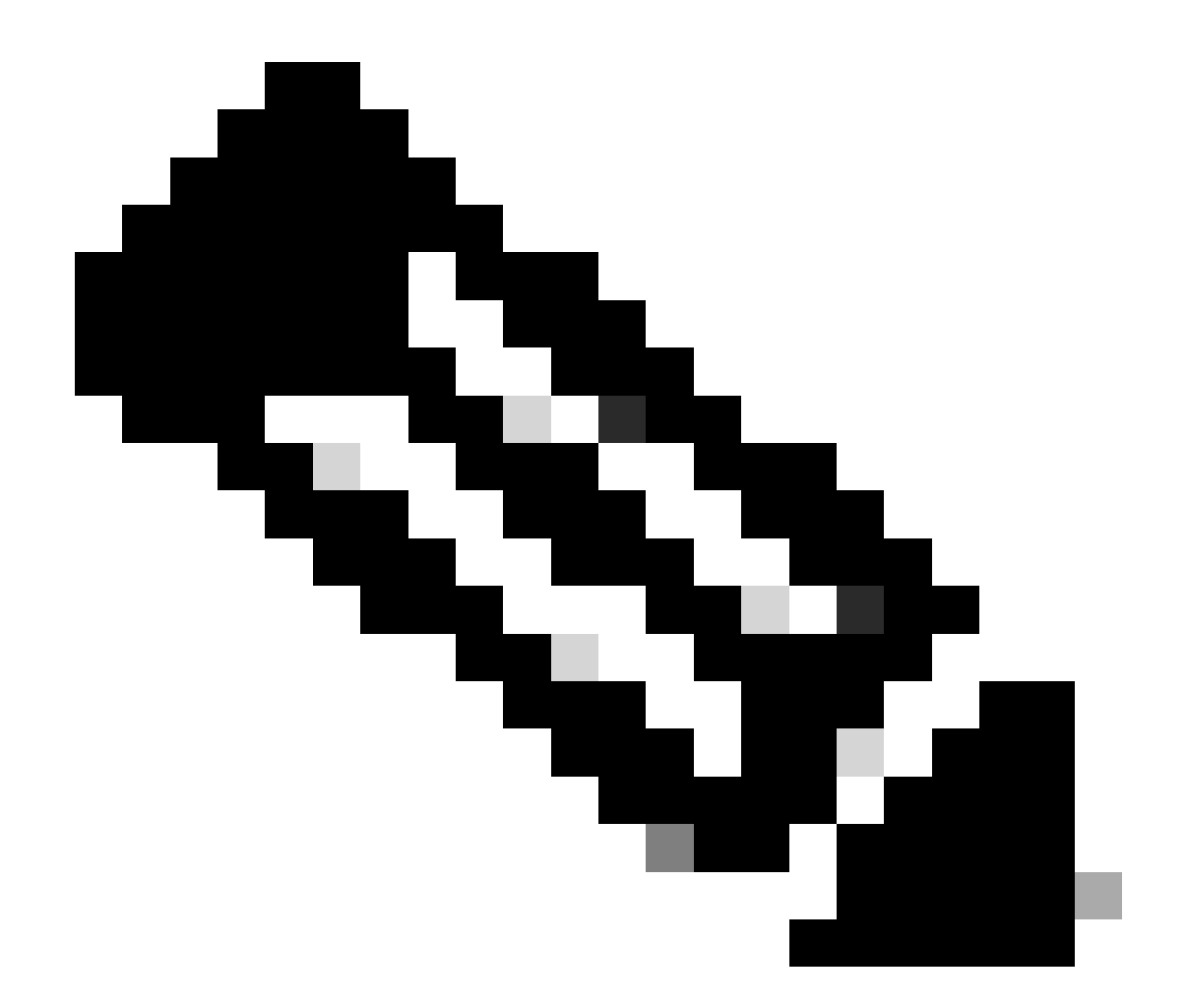

참고: 기본적으로 기본 보안 액세스 정책은 인터넷으로 향하는 트래픽을 허용합니다. 프라 이빗 애플리케이션에 대한 액세스를 제공하려면 프라이빗 리소스를 생성하고 이를 프라이 빗 리소스 액세스를 위한 액세스 정책에 추가해야 합니다.

보안 액세스에 대한 인터넷 액세스 정책 구성

인터넷 액세스에 대한 액세스를 구성하려면 <u>Secure Access</u> Dashboard(보안 액세스 대시보드)에 정책을 <u>생성해야 합니다</u>.

• 클릭 Secure > Access Policy

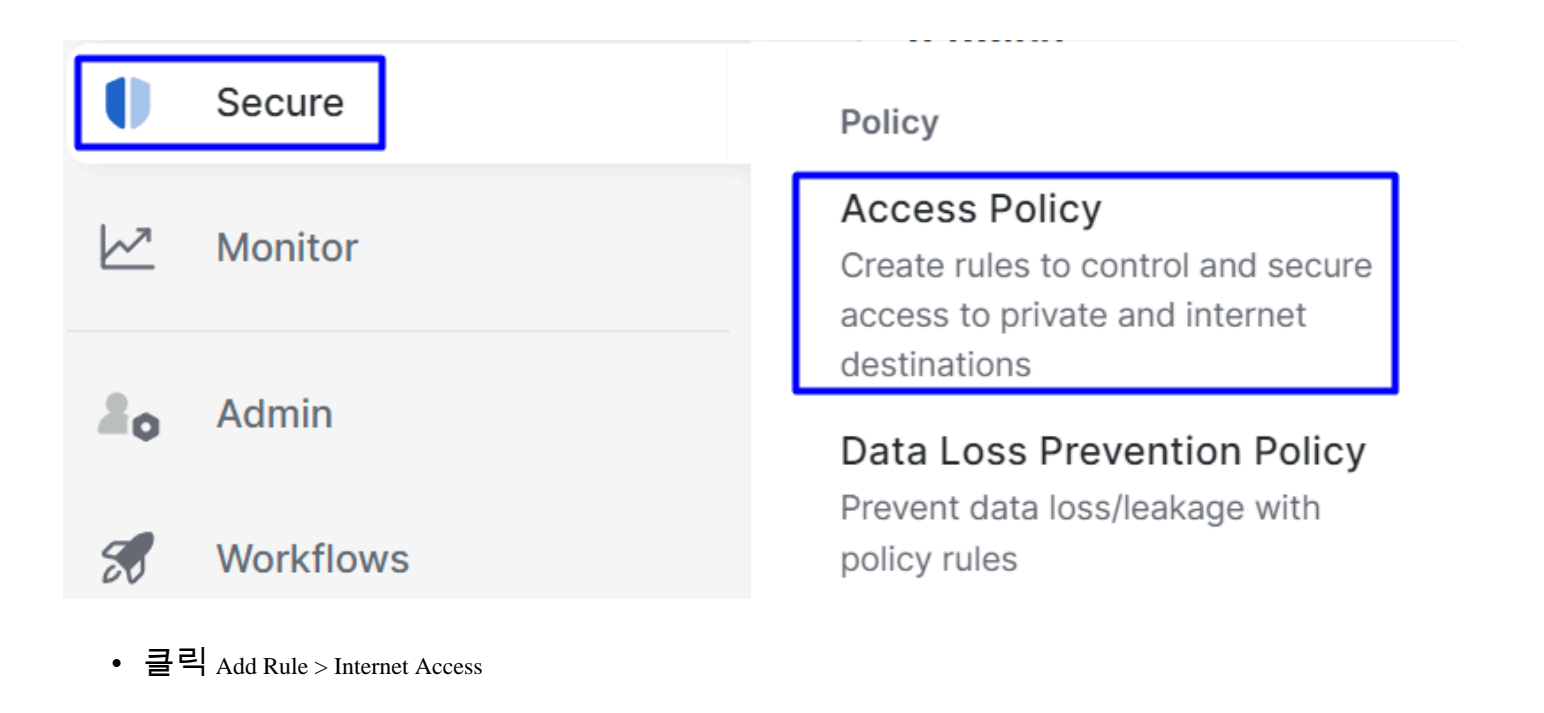

## Add Rule ^

## Private Access

Control and secure access to resources and applications that cannot be accessed by the general public.

## Internet Access

Control and secure access to public destinations from within your network and from managed devices

여기서 소스를 터널로 지정할 수 있으며, 정책에서 구성하려는 대상에 따라 대상에 대해 any를 선택 할 수 있습니다. <u>Secure Access 사용 설명서</u>를 <u>확인하십시오</u>.

ZTNA 및 RA-VPN에 대한 프라이빗 리소스 액세스 구성

#### 프라이빗 리소스에 대한 액세스를 구성하려면 먼저 <u>Secure Access</u> Dashboard(보안 액세스 대시보 드)에서 리소스를 <u>생성해야 합니다</u>.

#### 클릭 Resources > Private Resources

| <b>i</b> | Resources   | Sources and destinations                                                                                                    | Destinations                                                                                        |
|----------|-------------|----------------------------------------------------------------------------------------------------|----------------------------------------------------------------------------------------------------|
| 0        | Secure      | Registered Networks<br>Point your networks to our servers                                                                        | Internet and SaaS Resources<br>Define destinations for internet                                     |
|          | Monitor     | Internal Networks<br>Define internal network segments<br>to use as sources in access rules<br>Roaming Devices<br>Mac and Windows | Private Resources<br>Define internal applications and<br>other resources for use in access<br>rules |
| 20       | Admin       |                                                                                                    |                                                                                                    |
|          | Montelleuro |                                                                                                    |                                                                                                    |

• 그런 다음 ADD

컨피그레이션에서 구성할 다음 섹션을 찾습니다. General, Communication with Secure Access Cloud and Endpoint Connection Methods.

#### 일반

#### General

#### Private Resource Name

SplunkFTD

Description (optional)

• Private Resource Name : 네트워크에 대한 보안 액세스를 통해 액세스를 제공하는 리소스의 이름을 만듭니다.

엔드포인트 연결 방법

| Zero-trust connections Allow endpoints to connect to this resource from outside your network without requiring a VPN connection. Help 🗗                                                                                                    | ^ |  |  |  |  |
|----------------------------------------------------------------------------------------------------|---|--|--|--|--|
|                                                                                                    |   |  |  |  |  |
| Client-based connection                                                                                                    |   |  |  |  |  |
| Allow connections from endpoints that have the Secure Client installed. Enable this option for maximum control over endpoint security requirements (posture).                                                                                                    |   |  |  |  |  |
|                                                                                                    |   |  |  |  |  |
| Remotely Reachable Address (FQDN, Wildcard FQDN, IP Address) 💿                                                                                                    |   |  |  |  |  |
| 192.168.10.2                                                                                                    |   |  |  |  |  |
| + FQDN or IP Address                                                                                                    |   |  |  |  |  |
|                                                                                                    |   |  |  |  |  |
| Browser-based connection     Allow browser-based connections from endpoints that do not have the Secure Client installed. Enable this option when devices that your organization does not manage must connect to this resource. Fewer endpoint security checks are possible.  Public URL for this resource ① |   |  |  |  |  |
| https:// splunk2 -8195126.ztna.sse.cisco.io                                                                                                    |   |  |  |  |  |
|                                                                                                    |   |  |  |  |  |
| Protocol Server Name Indication (SNI) (optional) ①                                                                                                    |   |  |  |  |  |
| HTTPS V                                                                                                    |   |  |  |  |  |
| Validate Application Certificate ©                                                                                                    |   |  |  |  |  |

- Zero Trust Connections: 확인란을 선택합니다.
- Client-based connection: 이를 활성화할 경우 Secure Client Zero Trust Module을 사용하여 클라이 언트 기반 모드를 통한 액세스를 활성화할 수 있습니다.
- Remote Reachable Address (FQDN, Wildcard FQDN, IP Address) : 리소스 IP 또는 FQDN을 구성합니다. fqdn을 구성하는 경우 이름을 확인하기 위해 DNS를 추가해야 합니다.
- Browser-based connection: 이 옵션을 활성화하면 브라우저를 통해 리소스에 액세스할 수 있습니다 (HTTP 또는 HTTPS 통신만 있는 리소스를 추가하십시오).
- Public URL for this resource: 브라우저를 통해 사용하는 공용 URL을 구성합니다. Secure Access는 이 리소스를 보호합니다.
- Protocol: 프로토콜(HTTP 또는 HTTPS)을 선택합니다

#### VPN connections Allow endpoints to connect to this resource when connected to the network using VPN.

VPN Connection: RA-VPNaaS를 통한 액세스를 활성화하려면 확인란을 선택합니다.

그런 다음 을 Save 클릭하면 해당 리소스를에 추가할 수 있습니다Access Policy.

액세스 정책 구성

리소스를 생성할 때 보안 액세스 정책 중 하나에 할당해야 합니다.

• 클릭 Secure > Access Policy

| U  | Secure    | Policy                                                                                |  |
|----|-----------|---------------------------------------------------------------------------------------|--|
|    | Monitor   | Access Policy<br>Create rules to control and secure<br>access to private and internet |  |
| 20 | Admin     | destinations Data Loss Prevention Policy                                              |  |
| 55 | Workflows | Prevent data loss/leakage with policy rules                                           |  |

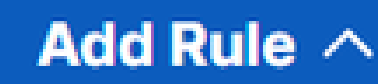

## **Private Access**

• 을 클릭합니다 Add > Private Resource

Control and secure access to resources and applications that cannot be accessed by the general public.

## Internet Access

Control and secure access to public destinations from within your network and from managed devices

이 Private Access 규칙의 경우 리소스에 대한 액세스를 제공하도록 기본값을 구성합니다. 정책 컨 피그레이션에 대해 자세히 알아보려면 <u>User Guide(사용 설명서)를 참조하십시오</u>.

| Specify Access     Specify which users and endpoints can access which resources. Help C |                                        |
|-----------------------------------------------------------------------------------------|----------------------------------------|
| Action                                                                                  |                                        |
| Allow Allow Specified traffic if security requirements are met.                         |                                        |
| From                                                                                    | To<br>Specify one or more destinations |
| vpn user (vpnuser@ciscosspt.es)         S                                               | SplunkFTD ×                            |

Information about sources, including selecting multiple sources. Help 🖸

Information about destinations, including selecting multiple destinations. Help 🖸

- Action : 리소스에 대한 액세스를 제공하려면 Allow(허용)를 선택합니다.
- From : 리소스에 로그인하는 데 사용할 수 있는 사용자를 지정합니다.
- To : Secure Access를 통해 액세스하려는 리소스를 선택합니다.

#### Endpoint Requirements

For zero-trust connections, if endpoints do not meet the specified requirements, this rule will not match the traffic. Help 🗗

| Zero-Trust Client-based Posture Profile       Rule Defaults         Requirements for end-user devices on which the Cisco Secure Client is installed.         System provided (Client-based) | ^ |
|----------------------------------------------------------------------------------------------------|---|
| Private Resources: SplunkFTD                                                                                                    |   |
| Zero Trust Browser-based Posture Profile       Rule Defaults         Requirements for end-user devices on which the Cisco Secure Client is NOT installed.                                   |   |
| System provided (Browser-based)                                                                                                    | ^ |
| Private Resources: SplunkFTD                                                                                                    |   |

- Zero-Trust Client-based Posture Profile: 클라이언트 기반 액세스를 위한 기본 프로필을 선택합니다
- Zero-Trust Browser-based Posture Profile: 기본 프로파일 브라우저 기본 액세스를 선택합니다.

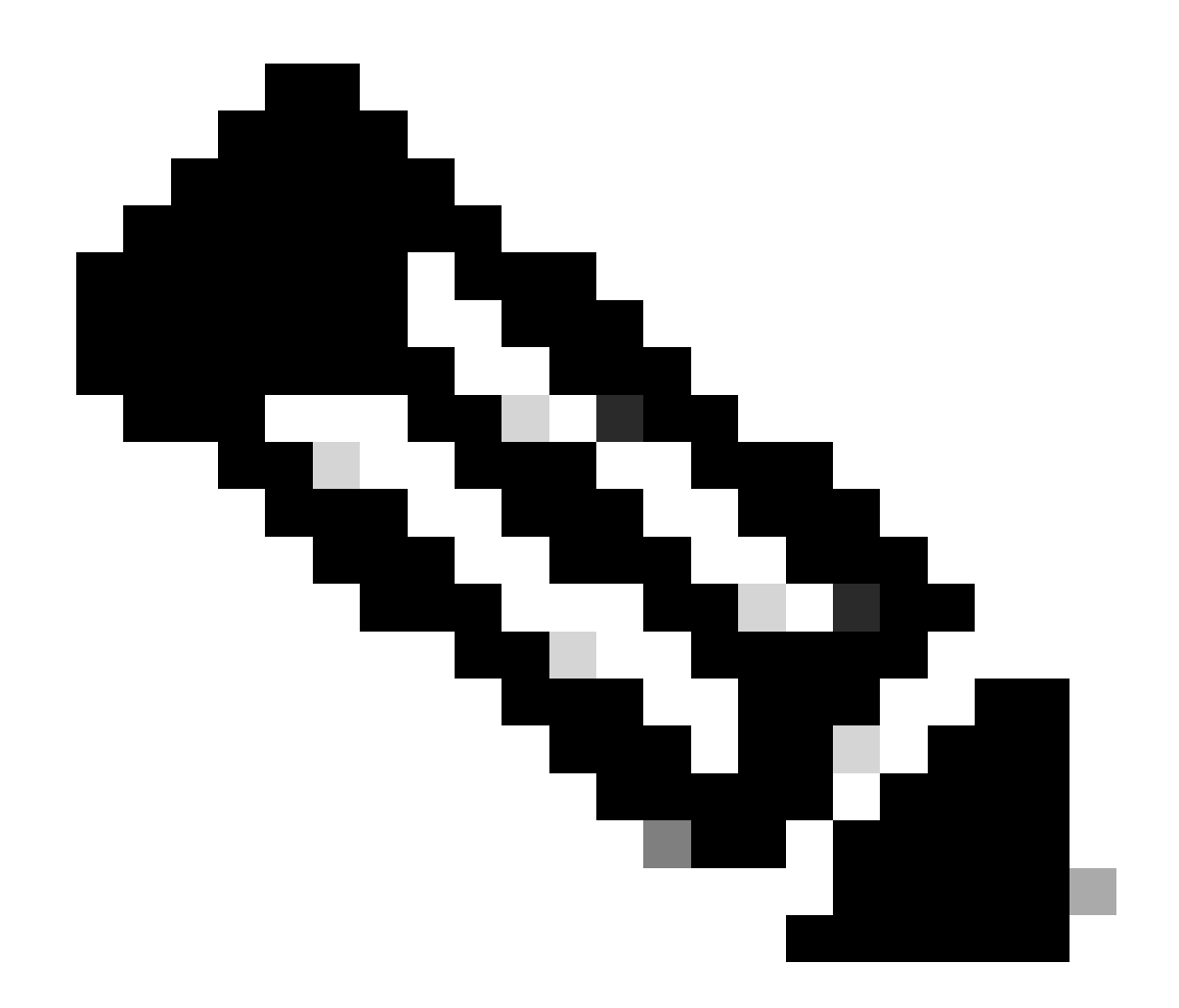

참고: 상태 정책에 대해 자세히 알아보려면 Secure Access <u>사용 설명서</u>를 확인하십시오.

그런 다음 Next 및 컨피그레이션Save 을 클릭하고 RA-VPN 및 Client Base ZTNA 또는 Browser Base ZTNA를 통해 리소스에 액세스할 수 있습니다.

#### 문제 해결

Secure Firewall과 Secure Access 간의 통신을 기반으로 문제를 해결하려면 Phase1(IKEv2) 및 Phase2(IPSEC)가 장치 간에 문제 없이 설정되었는지 확인할 수 있습니다.

#### 1단계(IKEv2) 확인

1단계를 확인하려면 FTD의 CLI에서 다음 명령을 실행해야 합니다.

show crypto isakmp sa

이 경우 원하는 출력은 Secure Access의 데이터 센터 IP에 설정된 두 IKEv2 SAs 개이며 원하는 상태 는 다음과 READY같습니다.

There are no IKEv1 SAs IKEv2 SAs: Session-id:3, Status:UP-ACTIVE, IKE count:1, CHILD count:1 Tunnel-id Local Remote 52346451 192.168.0.202/4500 3.120.45.23/4500 Encr: AES-GCM, keysize: 256, Hash: N/A, DH Grp:20, Auth sign: PSK, Auth verify: PSK Life/Active Time: 86400/4009 sec Child sa: local selector 0.0.0.0/0 - 255.255.255.255/65535 remote selector 0.0.0.0/0 - 255.255.255.255/65535 ESP spi in/out: 0xfb34754c/0xc27fd2ba IKEv2 SAs: Session-id:2, Status:UP-ACTIVE, IKE count:1, CHILD count:1 Tunnel-id Local Remote 52442403 192.168.30.5/4500 18.156.145.74/4500 Encr: AES-GCM, keysize: 256, Hash: N/A, DH Grp:20, Auth sign: PSK, Auth verify: PSK Life/Active Time: 86400/3891 sec Child sa: local selector 0.0.0.0/0 - 255.255.255.255/65535 remote selector 0.0.0.0/0 - 255.255.255.255/65535 ESP spi in/out: 0x4af761fd/0xfbca3343

G

G

#### 2단계(IPSEC) 확인

2단계를 확인하려면 FTD의 CLI에서 다음 명령을 실행해야 합니다.

interface: PrimaryVTI Crypto map tag: \_\_vti-crypto-map-Tunnel1-0-1, seq num: 65280, local addr: 192.168.30.5 Protected vrf (ivrf): Global local ident (addr/mask/prot/port): (0.0.0.0/0.0.0.0/0/0) remote ident (addr/mask/prot/port): (0.0.0.0/0.0.0.0/0/0) current\_peer: 18.156.145.74 #pkts encaps: 71965, #pkts encrypt: 71965, #pkts digest: 71965 #pkts decaps: 91325, #pkts decrypt: 91325, #pkts verify: 91325 #pkts compressed: 0, #pkts decompressed: 0 #pkts not compressed: 71965, #pkts comp failed: 0, #pkts decomp failed: 0 #pre-frag successes: 0, #pre-frag failures: 0, #fragments created: 0 #PMTUs sent: 0, #PMTUs rcvd: 0, #decapsulated frgs needing reassembly: 0 #TFC rcvd: 0, #TFC sent: 0 #Valid ICMP Errors rcvd: 0, #Invalid ICMP Errors rcvd: 0 #send errors: 0, #recv errors: 0

local crypto endpt.: 192.168.30.5/4500, remote crypto endpt.: 18.156.145.74/4500 path mtu 1500, ipsec overhead 63(44), media mtu 1500

PMTU time remaining (sec): 0, DF policy: copy-df ICMP error validation: disabled, TFC packets: disabled current outbound spi: FBCA3343 current inbound spi : 4AF761FD inbound esp sas: spi: 0x4AF761FD (1257726461) SA State: active transform: esp-aes-gcm-256 esp-null-hmac no compression in use settings ={L2L, Tunnel, NAT-T-Encaps, IKEv2, VTI, } slot: 0, conn\_id: 2, crypto-map: \_\_vti-crypto-map-Tunnel1-0-1 sa timing: remaining key lifetime (kB/sec): (3916242/27571) IV size: 8 bytes replay detection support: Y Anti replay bitmap: **OxFFFFFFF OxFFFFFFF** outbound esp sas: spi: 0xFBCA3343 (4224332611) SA State: active transform: esp-aes-gcm-256 esp-null-hmac no compression in use settings ={L2L, Tunnel, NAT-T-Encaps, IKEv2, VTI, } slot: 0, conn\_id: 2, crypto-map: \_\_vti-crypto-map-Tunnel1-0-1 sa timing: remaining key lifetime (kB/sec): (4239174/27571) IV size: 8 bytes replay detection support: Y Anti replay bitmap: 0x0000000 0x0000001 interface: SecondaryVTI Crypto map tag: \_\_vti-crypto-map-Tunnel2-0-2, seq num: 65280, local addr: 192.168.0.202 Protected vrf (ivrf): Global local ident (addr/mask/prot/port): (0.0.0.0/0.0.0/0/0) remote ident (addr/mask/prot/port): (0.0.0.0/0.0.0.0/0/0) current\_peer: 3.120.45.23 #pkts encaps: 0, #pkts encrypt: 0, #pkts digest: 0 #pkts decaps: 0, #pkts decrypt: 0, #pkts verify: 0 #pkts compressed: 0, #pkts decompressed: 0 #pkts not compressed: 0, #pkts comp failed: 0, #pkts decomp failed: 0 #pre-frag successes: 0, #pre-frag failures: 0, #fragments created: 0 #PMTUs sent: 0, #PMTUs rcvd: 0, #decapsulated frgs needing reassembly: 0 #TFC rcvd: 0, #TFC sent: 0 #Valid ICMP Errors rcvd: 0, #Invalid ICMP Errors rcvd: 0 #send errors: 0, #recv errors: 0 local crypto endpt.: 192.168.0.202/4500, remote crypto endpt.: 3.120.45.23/4500 path mtu 1500, ipsec overhead 63(44), media mtu 1500 PMTU time remaining (sec): 0, DF policy: copy-df ICMP error validation: disabled, TFC packets: disabled current outbound spi: C27FD2BA current inbound spi : FB34754C inbound esp sas: spi: 0xFB34754C (4214519116) SA State: active transform: esp-aes-gcm-256 esp-null-hmac no compression in use settings ={L2L, Tunnel, NAT-T-Encaps, IKEv2, VTI, } slot: 0, conn\_id: 20, crypto-map: \_\_vti-crypto-map-Tunnel2-0-2 sa timing: remaining key lifetime (kB/sec): (4101120/27412) IV size: 8 bytes

마지막 출력에서 두 터널이 모두 설정된 것을 볼 수 있습니다. 원하지 않는 것은 패킷<sub>encaps</sub>및<sub>decaps</sub>아 래의 다음 출력입니다.

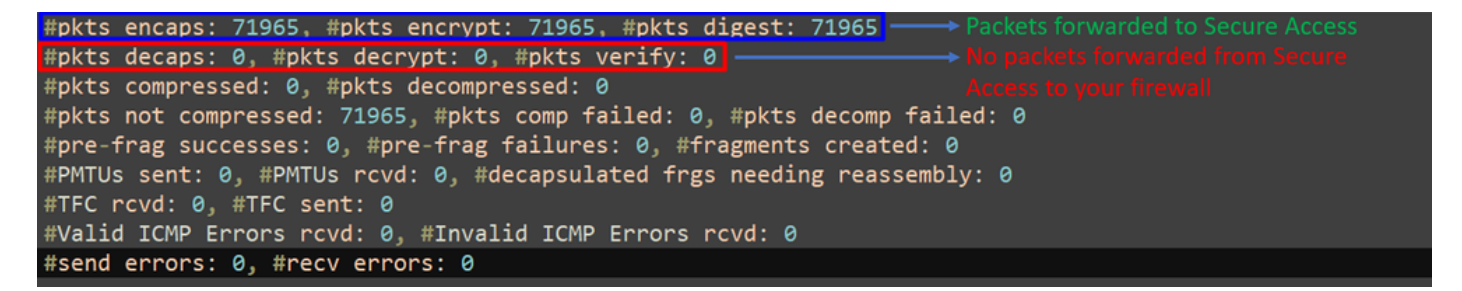

이 시나리오가 있는 경우 TAC에서 케이스를 여십시오.

고가용성 기능

클라우드의 데이터센터와 통신하는 Secure Access를 사용하는 터널의 기능은 액티브/패시브 방식 입니다. 즉, 트래픽을 수신하기 위해 DC 1의 문만 열립니다. 1번 터널이 내려갈 때까지 dc 2 문이 닫 힙니다.

## Normal Behavior

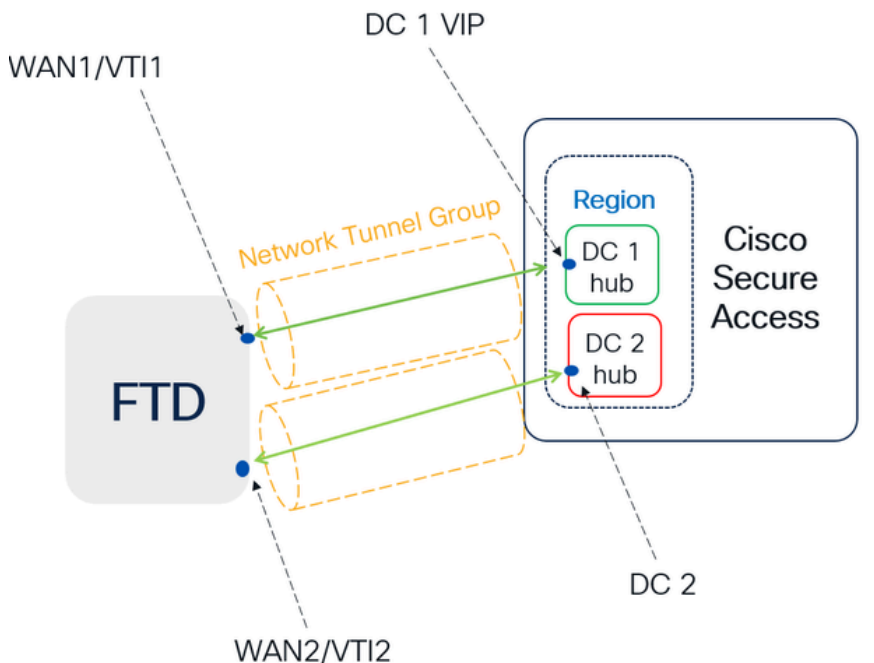

Secure Access default behavior

- DC2 is passive when DC1 is active
- Data Centers operating in High Availability (HA) mode ensure that only one tunnel receives traffic at a time. The other tunnel remains on standby and will drop any packets sent through it while in standby mode.

#### VVAINZ/VII

## HA Behavior

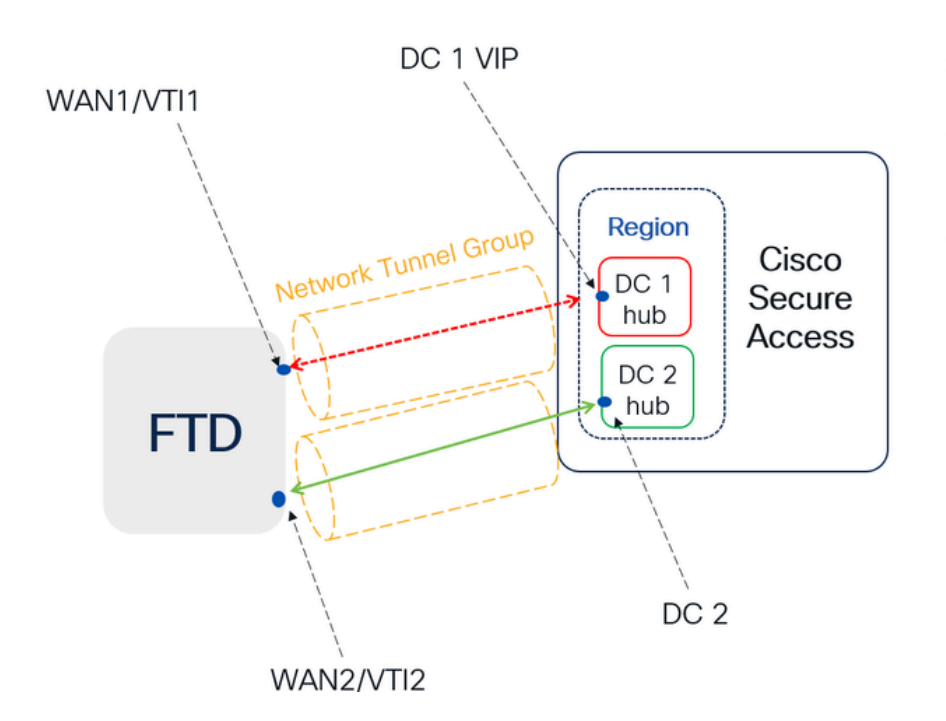

Secure Access HA Behavior

- DC2 is Active when DC1or WAN1 peer is Down
- High availability is implemented to address failures in the WAN1 channel on the Firewall, ensuring operational continuity in the region and mitigating potential issues in DC1

보안 액세스에 대한 트래픽 라우팅 확인

이 예에서는 소스를 방화벽 네트워크의 시스템으로 사용합니다.

- 출처: 192.168.10.40
- 대상: 146.112.255.40(Secure Access Monitoring IP)

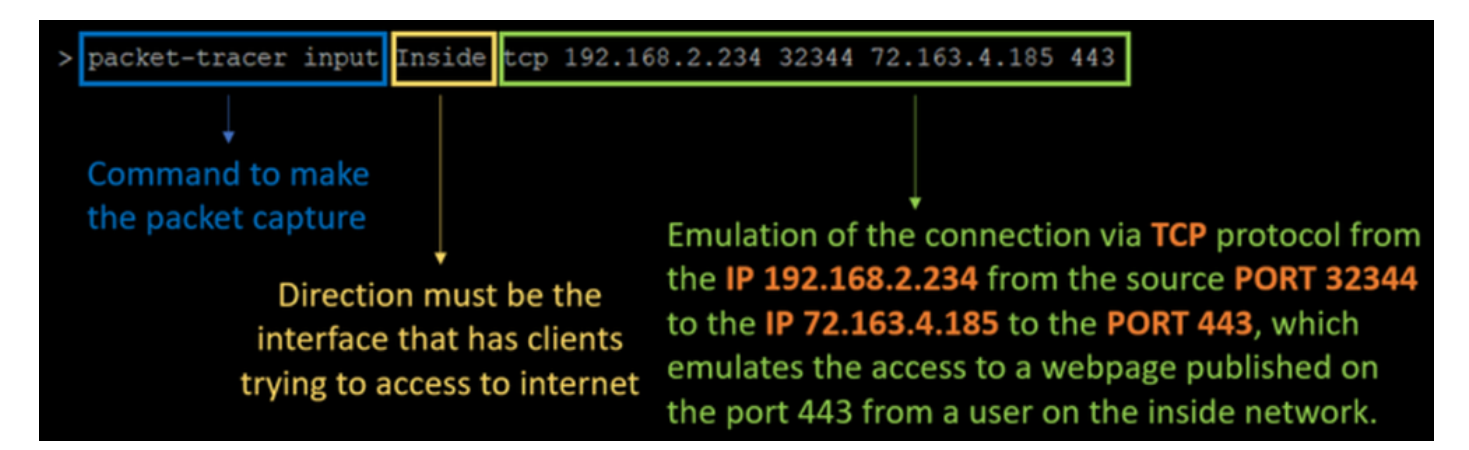

명령을 사용합니다:

packet-tracer input LAN tcp 192.168.10.40 3422 146.112.255.40 80

성과:

Phase: 1 Type: ACCESS-LIST Subtype: Result: ALLOW Elapsed time: 14010 ns Config: Implicit Rule Additional Information: MAC Access list Phase: 2 Type: PBR-LOOKUP Subtype: policy-route Result: ALLOW Elapsed time: 21482 ns Config: route-map FMC\_GENERATED\_PBR\_1707686032813 permit 5 match ip address ACL set ip next-hop 169.254.2.2 169.254.3.2 Additional Information: Matched route-map FMC\_GENERATED\_PBR\_1707686032813, sequence 5, permit Found next-hop 169.254.2.2 using egress ifc PrimaryVTI Phase: 3 Type: OBJECT\_GROUP\_SEARCH Subtype: Result: ALLOW Elapsed time: 0 ns Config: Additional Information: Source Object Group Match Count: 0 Destination Object Group Match Count: 0

Object Group Search:

Phase: 4 Type: ACCESS-LIST Subtype: log Result: ALLOW Elapsed time: 233 ns Config: access-group CSM\_FW\_ACL\_ global access-list CSM\_FW\_ACL\_ advanced permit ip any ifc PrimaryVTI any rule-id 268434435 access-list CSM\_FW\_ACL\_ remark rule-id 268434435: ACCESS POLICY: HOUSE - Mandatory access-list CSM\_FW\_ACL\_ remark rule-id 268434435: L7 RULE: New-Rule-#3-ALLOW Additional Information: This packet will be sent to snort for additional processing where a verdict will be reached Phase: 5 Type: CONN-SETTINGS Subtype: Result: ALLOW Elapsed time: 233 ns Config: class-map class\_map\_Any match access-list Any policy\_map policy\_map\_LAN class class\_map\_Any set connection decrement-ttl service-policy policy\_map\_LAN interface LAN Additional Information: Phase: 6 Type: NAT Subtype: per-session Result: ALLOW Elapsed time: 233 ns Config: Additional Information: Phase: 7 Type: IP-OPTIONS Subtype: Result: ALLOW Elapsed time: 233 ns Config: Additional Information: Phase: 8 Type: VPN Subtype: encrypt Result: ALLOW Elapsed time: 18680 ns Config: Additional Information: Phase: 9 Type: VPN Subtype: ipsec-tunnel-flow Result: ALLOW Elapsed time: 25218 ns Config: Additional Information:

0

```
Phase: 10
```

Type: NAT Subtype: per-session Result: ALLOW Elapsed time: 14944 ns Config: Additional Information: Phase: 11 Type: IP-OPTIONS Subtype: Result: ALLOW Elapsed time: 0 ns Config: Additional Information: Phase: 12 Type: FLOW-CREATION Subtype: Result: ALLOW Elapsed time: 19614 ns Config: Additional Information: New flow created with id 23811, packet dispatched to next module Phase: 13 Type: EXTERNAL-INSPECT Subtype: Result: ALLOW Elapsed time: 27086 ns Config: Additional Information: Application: 'SNORT Inspect' Phase: 14 Type: SNORT Subtype: appid Result: ALLOW Elapsed time: 28820 ns Config: Additional Information: service: (0), client: (0), payload: (0), misc: (0) Phase: 15 Type: SNORT Subtype: firewall Result: ALLOW Elapsed time: 450193 ns Config: Network 0, Inspection 0, Detection 0, Rule ID 268434435 Additional Information: Starting rule matching, zone 1 -> 3, geo 0 -> 0, vlan 0, src sgt: 0, src sgt type: unknown, dst sgt: 0, Matched rule ids 268434435 - Allow Result: input-interface: LAN(vrfid:0) input-status: up input-line-status: up output-interface: PrimaryVTI(vrfid:0) output-status: up output-line-status: up Action: allow Time Taken: 620979 ns

여기에는 통신에 대한 컨텍스트를 제시하고 트래픽을 Secure Access로 올바르게 라우팅하기 위해 PBR 컨피그레이션에서 모든 것이 올바르게 되어 있는지 알 수 있는 여러 가지 기능이 있습니다.

Phase: 2
Type: PBR-LOOKUP
Subtype: policy-route
Result: ALLOW
Elapsed time: 21482 ns
Config:
route-map FMC\_GENERATED\_PBR\_1707686032813 permit 5
match ip address ACL
set ip next-hop 169.254.2.2 169.254.3.2
Additional Information:
Matched route-map FMC\_GENERATED\_PBR\_1707686032813, sequence 5, permit
Found next-hop 169.254.2.2 using egress ifc PrimaryVTI

2단계는 트래픽이 인터페이스로 전달되고 있음을 나타냅니다. 이 시나리오의 컨피그레이션에 PrimaryVTI 따르면 인터넷 트래픽은 VTI를 통해 Secure Access로 전달되어야 하므로 올바른 것입니 다.

Phase: 8 Type: VPN Subtype: encrypt Result: ALLOW Elapsed time: 18680 ns Config: Additional Information: Phase: 9 Type: VPN Subtype: ipsec-tunnel-flow Result: ALLOW Elapsed time: 25218 ns Config: Additional Information:

연결의 암호화 단계에 해당하며, 이 단계에서 트래픽은 암호화를 위해 평가되고 인증되므로 데이터 를 안전하게 전송할 수 있습니다. 반면, 9단계에서는 VPN IPSec 터널 내 트래픽 흐름의 특정 관리 에 중점을 두어, 암호화된 트래픽이 적절하게 라우팅되고 설정된 터널을 통해 허용됨을 확인합니다

Result: input-interface: LAN(vrfid:0) input-status: up output-line-status: up output-interface: PrimaryVTI(vrfid:0) output-status: up output-line-status: up Action: allow

Time Taken: 620979 ns

마무리를 위해 플로우 결과가 끝날 때에서 Secure Access로 트래픽을 전달하는 LAN 트래픽 PrimaryVTI을 볼 수 있습니다. 이 작업은 allow 트래픽이 문제 없이 라우팅됨을 확인합니다.

## 관련 정보

- <u>Cisco 기술 지원 및 다운로드</u>
- <u>Cisco Secure Access Help Center</u>
- <u>Virtual Trusted Platform 모듈 개요</u>
- <u>제로 트러스트 액세스 모듈</u>
- <u>보안 액세스 오류 트러블슈팅 "등록 서비스가 응답하지 않습니다. IT 헬프 데스크에 문의"</u>

이 번역에 관하여

Cisco는 전 세계 사용자에게 다양한 언어로 지원 콘텐츠를 제공하기 위해 기계 번역 기술과 수작업 번역을 병행하여 이 문서를 번역했습니다. 아무리 품질이 높은 기계 번역이라도 전문 번역가의 번 역 결과물만큼 정확하지는 않습니다. Cisco Systems, Inc.는 이 같은 번역에 대해 어떠한 책임도 지지 않으며 항상 원본 영문 문서(링크 제공됨)를 참조할 것을 권장합니다.